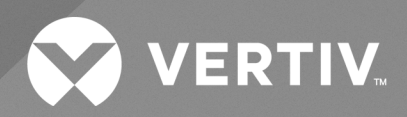

Vertiv<sup>™</sup> Wireless Sensor Network (WSN)

Installer/User Guide

The information contained in this document is subject to change without notice and may not be suitable for all applications. While every precaution has been taken to ensure the accuracy and completeness of this document, Vertiv assumes no responsibility and disclaims all liability for damages resulting from use of this information or for any errors or omissions.

Refer to local regulations and building codes relating to the application, installation, and operation of this product. The consulting engineer, installer and/or end user is responsible for compliance with all applicable laws and regulations relating to the application, installation, and operation of this product.

The products covered by this instruction manual are manufactured and/or sold by Vertiv. This document is the property of Vertiv and contains confidential and proprietary information owned by Vertiv. Any copying, use or disclosure of it without the written permission of Vertiv is strictly prohibited.

Names of companies and products are trademarks or registered trademarks of the respective companies. Any questions regarding usage of trademark names should be directed to the original manufacturer.

### **Technical Support Site**

If you encounter any installation or operational issues with your product, check the pertinent section of this manual to see if the issue can be resolved by following outlined procedures.

Visit https://www.vertiv.com/en-us/support/ for additional assistance.

# **TABLE OF CONTENTS**

| 1 Important Safety Instructions                                 | 1  |
|-----------------------------------------------------------------|----|
| 2 Overview                                                      | 3  |
| 2.1 Introduction                                                | 3  |
| 3 List of Components                                            | 5  |
| 3.1 Receiving and Handling                                      | 5  |
| 4 System Requirements                                           | 7  |
| 4.1 Preparing the PC or Laptop                                  | 7  |
| 5 Hardware Installation                                         | 9  |
| 5.1 Overview                                                    | 9  |
| 5.2 Equipment Installation and Recommendations                  | 13 |
| 5.3 Gateway Installation                                        | 13 |
| 5.3.1 Location                                                  | 13 |
| 5.3.2 Gateway Physical Description                              | 13 |
| 5.3.3 Gateway Mounting Considerations                           | 14 |
| 5.3.4 Mounting the Gateway                                      | 14 |
| 5.3.5 Application                                               | 15 |
| 5.4 Electrical Grounding                                        | 15 |
| 5.5 Connecting and Powering the Gateway                         | 15 |
| 5.5.1 Using the Auxiliary Power Cable                           | 15 |
| 5.6 Ethernet Connections                                        | 15 |
| 5.7 Configuring the Gateway                                     | 16 |
| 5.8 Orienting the Antenna                                       | 16 |
| 5.9 Resetting to Factory Defaults                               | 17 |
| 6 Sensor                                                        | 19 |
| 6.1 Sensor Features                                             | 19 |
| 6.2 Location in Data Centers                                    | 20 |
| 6.3 Sensor Mounting Considerations                              | 21 |
| 6.4 Sensor Mounting Bracket Kit                                 | 22 |
| 6.5 Sensor with Expansion Battery Pack and Mounting Bracket Kit | 22 |
| 6.6 Sensor Start Up                                             | 23 |
| 6.7 Sensor Power Down                                           | 24 |
| 6.8 Sensor Characteristics                                      | 24 |
| 6.8.1 Sensor Default Configuration                              | 24 |
| 6.8.2 Sensor Restart (Cold Start)                               | 25 |
| 6.8.3 Low Battery Voltage                                       | 25 |
| 6.9 FLEXio Interface                                            | 26 |
| 6.9.1 FLEXio Pin-Out                                            | 26 |
| 6.9.2 FLEXio User Programmable Modes                            | 26 |

| 7 Software Setup                                                         | <b>27</b> |
|--------------------------------------------------------------------------|-----------|
| 7.1 Accessing the Software                                               |           |
| 7.1.1 Resetting the Time and Date                                        | 27        |
| 7.1.2 Reconfiguring a Port                                               |           |
| 7.2 Adding Sensors to the Network                                        |           |
| 7.2.1 Using the Gateway in Conjunction with a Building Management System |           |
| 7.2.2 Updating the Gateway Firmware                                      |           |
| 8 Product Specifications                                                 |           |
| 9 Product Certification and Regulatory Statements                        |           |
| 9.1 FCC                                                                  |           |
| 9.2 IC                                                                   |           |
| 9.3 RF Exposure Warning                                                  | 36        |
| 9.4 RSS Gen 8.4                                                          |           |
| 10 Labels and Markings                                                   |           |
| 11 Troubleshooting                                                       | 41        |
| Appendices                                                               |           |
| Appendix A: Technical Support and Contacts                               | 45        |
| Appendix B: FOSS Compliance                                              |           |
| Appendix C: WSN-Gateway BMS - Modbus Interface Map                       | 53        |

# **1 Important Safety Instructions**

### SAVE THESE INSTRUCTIONS

This manual contains important safety instructions. Follow all of these instructions during installation and maintenance of the Vertiv<sup>™</sup> Wireless Sensor Network (WSN). Read this manual thoroughly before attempting to install or operate this unit.

Only properly trained and qualified personnel should move, install, or service this equipment.

Adhere to all warnings, cautions, installation, operating, and safety instructions on the unit and within this manual. Follow all operating and user instructions.

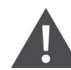

WARNING! Risk of electric shock. Can cause serious injury or death. Building and equipment damage may also result. Open all local and remote electric power supply disconnect switches and verify that power is off with a voltmeter before working within any electric connection enclosures. The Vertiv<sup>™</sup> Liebert<sup>®</sup> iCOM<sup>™</sup> controller does not isolate power from the unit, even in the "Unit Off" mode. Some internal components require and receive power even during the "unit off" mode of the Liebert<sup>®</sup> iCOM<sup>™</sup> controller.

Installation, service, and maintenance work must be performed only by properly trained and qualified personnel and in accordance with applicable regulations and manufacturers' specifications. Opening or removing the covers to any equipment may expose personnel to lethal voltages within the unit even when it is apparently not operating and the input wiring is disconnected from the electrical source.

WARNING! Risk of short circuits and electric shock. Can cause serious injury or death. Building and equipment damage can result from cut insulation or damaged wires. Can cause overheated wiring, smoke, fire, activation of fire suppression systems and EMS personnel, and loss of power to fans. Verify that all wiring connections are tight and that all wiring is contained within the junction box prior to closing and securing the cover.

Insert CSA-certified or UL-listed bushings into holes and/or knockouts used to route wiring through metal panels to protect the wire insulation from contact with sheet metal edges.

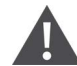

WARNING! Risk of improper wire sizing/rating and loose electrical connections causing overheated wire and electrical connection terminals resulting in smoke or fire. Can cause serious injury or death. Building and equipment damage may also result. Use correctly sized copper wire only and verify that all electrical connections are tight before turning power On. Check all electrical connections periodically and tighten as necessary.

### NOTICE

Risk of improper control circuits. Can cause equipment damage.

When using jumpers for troubleshooting, always remove jumpers when maintenance is complete. Jumpers left connected could override controls and cause equipment damage.

Vertiv™ Wireless Sensor Network (WSN) Installer/User Guide

This page intentionally left blank

# 2 Overview

## 2.1 Introduction

The Vertiv<sup>™</sup> Wireless Sensor Network (WSN) uses a gateway and sensor nodes that use a direct sensor to gateway communication path for environmental monitoring. Each application is different in that the final installed system performance is dependent on a number of factors that are not within Vertiv's control.

The sensor nodes contain multiple on-board or connected sensors allowing for multiple data points to be communicated wirelessly back to the gateway to be aggregated and displayed. Selected data is communicated out of the gateway to connected systems using wired means. The system can be controlled or monitored with system or user configuration values.

This solution offers a join process where advanced sensor nodes can be easily and securely added to the gateway using autodiscovery—programming cables are not required. After sensor nodes have been added securely, the network can be locked down to prevent unknown devices from entering the network. The gateway can support connectivity and communication with up to 300 sensor nodes on a fully populated system.

For enhanced environmental sensing capabilities, Vertiv™ WSN FLEX sensor nodes provide:

- Temperature and humidity control
- Dual programmable digital/analog IO
- An accelerometer
- A Piezo buzzer

The sensor nodes can be powered using three methods with automatic failover between all power methods to increase up time and availability, prioritized in the following order:

- 1. Standard local micro-USB power source
- 2. External battery pack
- 3. Internal batteries

When sensors are joined to the gateway, communication begins automatically and data is made available via SNMP or Modbus TCP protocol and to an API to externally connected clients.

Vertiv™ Wireless Sensor Network (WSN) Installer/User Guide

4

This page intentionally left blank

# **3 List of Components**

Components included in each order are provided below.

| Table 3.1   | Vertiv™ | WSN | Gateway | Com   | ponents  |
|-------------|---------|-----|---------|-------|----------|
| 1 4 510 0.1 |         |     | outomay | 00111 | pomonico |

| Quantity                                                                            | Description                                                   |  |
|-------------------------------------------------------------------------------------|---------------------------------------------------------------|--|
| 1 Vertiv™ WSN Gateway with DIN Rail Mounting Bracket                                |                                                               |  |
| 1                                                                                   | 110/120V AC Wall Wart with 6.6 ft. (2 m) Cable to Barrel Plug |  |
| 1 22 dBi Dipole Antenna with RP SMA Plug                                            |                                                               |  |
| 1 Cable Assembly, 2.1 mm ID X 5.5 mm OD Locking Barrell to 6.6 ft. (2 m) Wire Leads |                                                               |  |
| 4 Rubber Feet (For use when DIN rail bracket is removed from enclosure.)            |                                                               |  |

#### Table 3.2 Vertiv<sup>™</sup> WSN Flex Sensor

| Quantity | Description                                                                    |  |  |
|----------|--------------------------------------------------------------------------------|--|--|
| 1        | ertiv™ Wireless Sensor Network (WSN) Flex T/H/Flex/Accelerometer/Buzzer sensor |  |  |
| 2        | AAA Energizer Ultimate Lithium Batteries                                       |  |  |
|          | Sensor Mounting Kit. includes:                                                 |  |  |
|          | Sensor Hook Loop Mounting Plate (with Embedded Magnet and Rubber Feet)         |  |  |
| 1        | Two 4" Zip Ties                                                                |  |  |
|          | Two Wall Mount Screws                                                          |  |  |
|          | Two Plastic Wall Anchors                                                       |  |  |

NOTE: The Vertiv<sup>™</sup> Wireless Sensor Network (WSN) Flex Sensor can also be powered locally with or without batteries using a micro-USB cable (not included with order).

| Table 3.3 | Vertiv™ | WSN | Extended | Battery | Pack* |
|-----------|---------|-----|----------|---------|-------|
|-----------|---------|-----|----------|---------|-------|

| Quentity                                                                     | Description                                                                                                    |  |
|------------------------------------------------------------------------------|----------------------------------------------------------------------------------------------------|--|
| 1                                                                            | Vertiv™ Wireless Sensor Network (WSN) EXBATT Extended Battery Pack (Installed between sensor and mounting kit.) |  |
| 2                                                                            | AA Energizer Ultimate Lithium Batteries                                                                         |  |
| * Optional but recommended for control and higher polling rate applications. |                                                                                                    |  |

## 3.1 Receiving and Handling

Upon receipt of the Vertiv<sup>™</sup> WSN solution components:

- Verify that the labeled equipment matches the bill of lading.
- Inspect all items for visible and concealed damage. If damage is noted:
  - Report damage immediately to the carrier.
  - Send a copy of the filed damage claim to Vertiv or your sales representative.

NOTE: Optional items may be shipped separately or loose. These items will be indicated on the packing list.

Vertiv™ Wireless Sensor Network (WSN) Installer/User Guide

This page intentionally left blank

# **4 System Requirements**

The PC or laptop you use to configure the gateway must meet the following requirements:

- Chrome version 76.0.3808 or higher or Microsoft Edge version 90 or higher.
- 10/100 base-TX Ethernet communication protocol.

NOTE: Vertiv recommends the use of the Chrome browser.

## 4.1 Preparing the PC or Laptop

To connect the gateway, the connecting PC or laptop must first be placed on the corresponding network that lines up with **Table 4.1** below.

Table 4.1 Default Gateway Network Settings

| Connection      | IPv4 Address | Subnet Mask   | Default Gateway |
|-----------------|--------------|---------------|-----------------|
| Ethernet port 1 | 192.168.1.10 | 255.255.255.0 | None            |
| Ethernet port 1 | 192.168.2.10 | 255.255.255.0 | None            |

Use the following procedure to change the PC or laptop network settings. Refer to Figure 4.1 on the next page .

- 1. Open Windows Control Panel and select Network and Sharing Center.
- 2. Click Change Adapter Settings.
- 3. Right click the Ethernet connection that is being use and select Properties.
- 4. Select Internet Protocol Version 4 (TCP/IPv4) and click Properties.
- 5. Select Use the following IP address.
- 6. Enter an IP address that is on the same subnet as the gateway port that is being accessed. Do not use the same IP address as the gateway port itself. Examples:
  - An IP address of 192.168.1.11 on the PC or laptop allows access to port 1 of the gateway.
  - An IP address of 192.168.2.11 on the PC or laptop will allow access to port 2 of the gateway.
- 7. Enter this submask: 255.255.255.0.

| General                                                                                                    |
|----------------------------------------------------------------------------------------------------|
| You can get IP settings assigned automatically if your network supports<br>this capability. Otherwise, you need to ask your network administrator<br>for the appropriate IP settings. |
| Obtain an IP address automatically                                                                                                    |
| Use the following IP address:                                                                                                    |
| IP address: 192 . 168 . 1 . 11                                                                                                    |
| Subnet mask: 255 . 255 . 0                                                                                                    |
| Default gateway:                                                                                                    |
| Obtain DNS server address automatically                                                                                                    |
| Use the following DNS server addresses:                                                                                                    |
| Preferred DNS server:                                                                                                    |
| Alternate DNS server:                                                                                                    |
| Validate settings upon exit Advanced                                                                                                    |
| OK Cancel                                                                                                    |

### Figure 4.1 PC or Laptop IP Settings Connecting Port 1 to the Gateway

# **5 Hardware Installation**

WARNING! Risk of electric shock. Can cause serious injury or death. Building and equipment damage may also result. Open all local and remote electric power supply disconnect switches and verify that power is off with a voltmeter before working within any electric connection enclosures. The Vertiv<sup>™</sup> Liebert<sup>®</sup> iCOM<sup>™</sup> controller does not isolate power from the unit, even in the "Unit Off" mode. Some internal components require and receive power even during the "unit off" mode of the Liebert<sup>®</sup> iCOM<sup>™</sup> controller.

Installation, service, and maintenance work must be performed only by properly trained and qualified personnel and in accordance with applicable regulations and manufacturers' specifications. Opening or removing the covers to any equipment may expose personnel to lethal voltages within the unit even when it is apparently not operating and the input wiring is disconnected from the electrical source.

WARNING! Risk of short circuits and electric shock. Can cause serious injury or death. Building and equipment damage can result from cut insulation or damaged wires. Can cause overheated wiring, smoke, fire, activation of fire suppression systems and EMS personnel, and loss of power to fans. Verify that all wiring connections are tight and that all wiring is contained within the junction box prior to closing and securing the cover.

Insert CSA-certified or UL-listed bushings into holes and/or knockouts used to route wiring through metal panels to protect the wire insulation from contact with sheet metal edges.

WARNING! Risk of improper wire sizing/rating and loose electrical connections causing overheated wire and electrical connection terminals resulting in smoke or fire. Can cause serious injury or death. Building and equipment damage may also result. Use correctly sized copper wire only and verify that all electrical connections are tight before turning power On. Check all electrical connections periodically and tighten as necessary.

### 5.1 Overview

Read this manual thoroughly before installing or operating this unit. Only properly trained and qualified personnel should move, install, or service this equipment. The following subsections provide detailed instructions and information regarding connecting and configuring the gateway.

See the following figures for illustrations of each of the components.

- Figure 5.1 on the next page
- Figure 5.2 on the next page
- Figure 5.3 on page 11
- Figure 5.4 on page 11
- Figure 5.5 on page 12
- Figure 5.6 on page 12
- Figure 5.7 on page 13

NOTE: Some gateways are used in standalone applications and do not reside on a network. In these cases, it is still important to configure the items outlined in this section.

### Figure 5.1 Gateway and Antenna

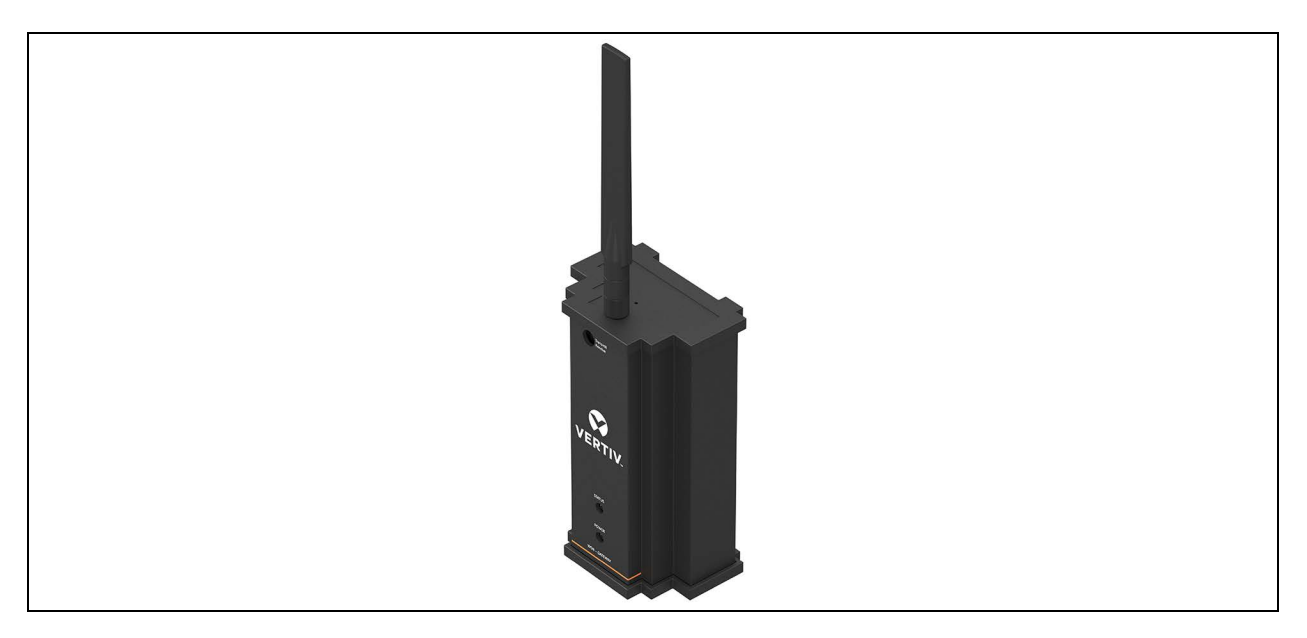

### Figure 5.2 Sensor and Mounting Kit

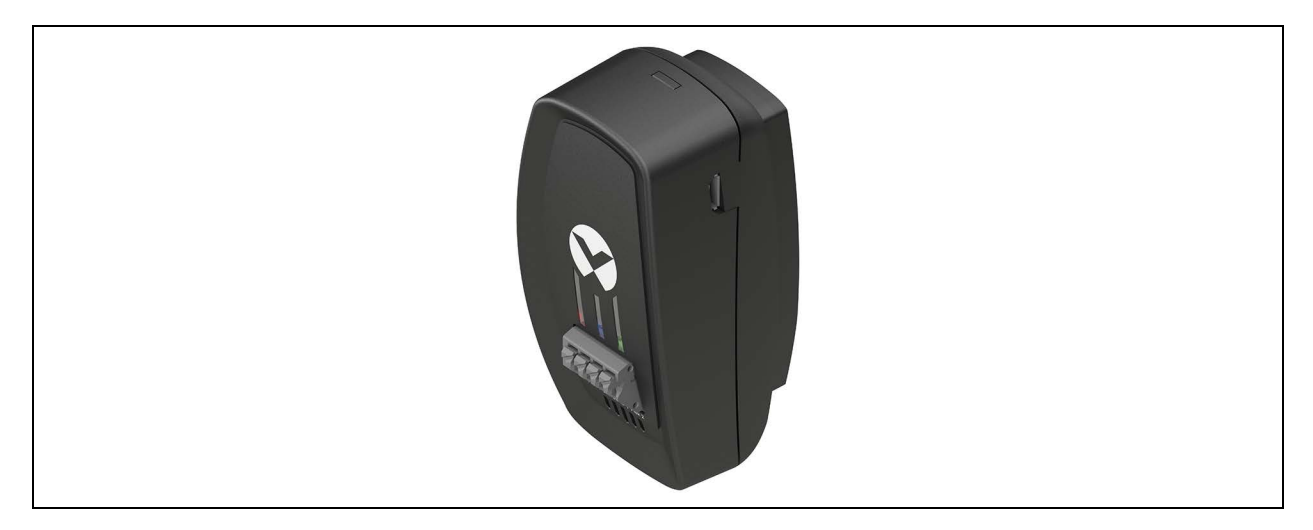

### Figure 5.3 Sensor with Extended Battery Pack and Mounting Kit

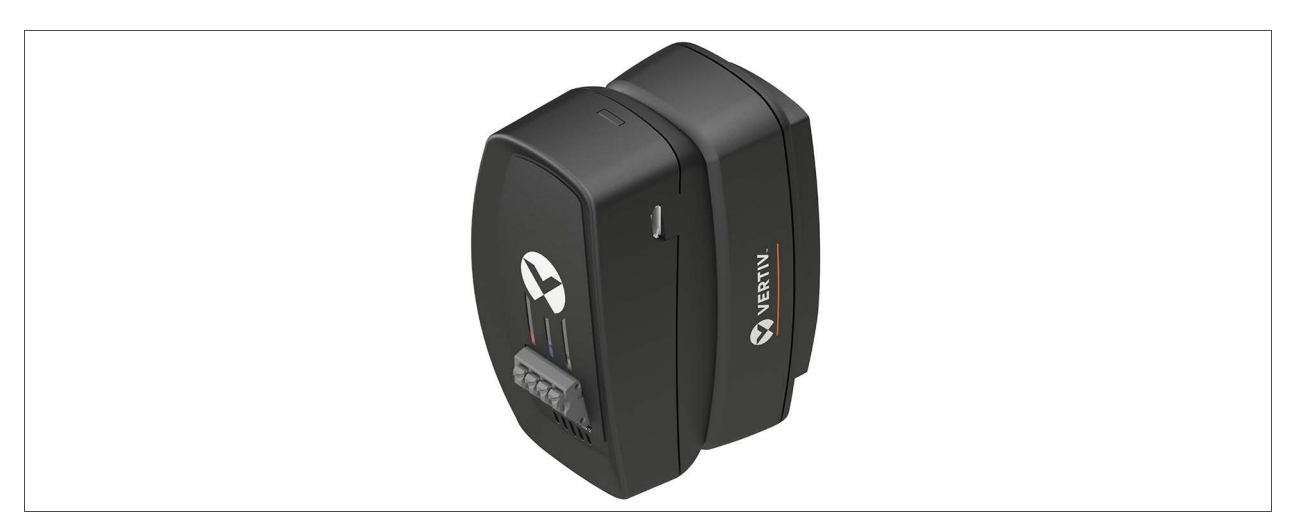

### Figure 5.4 Sensor Mount—Top

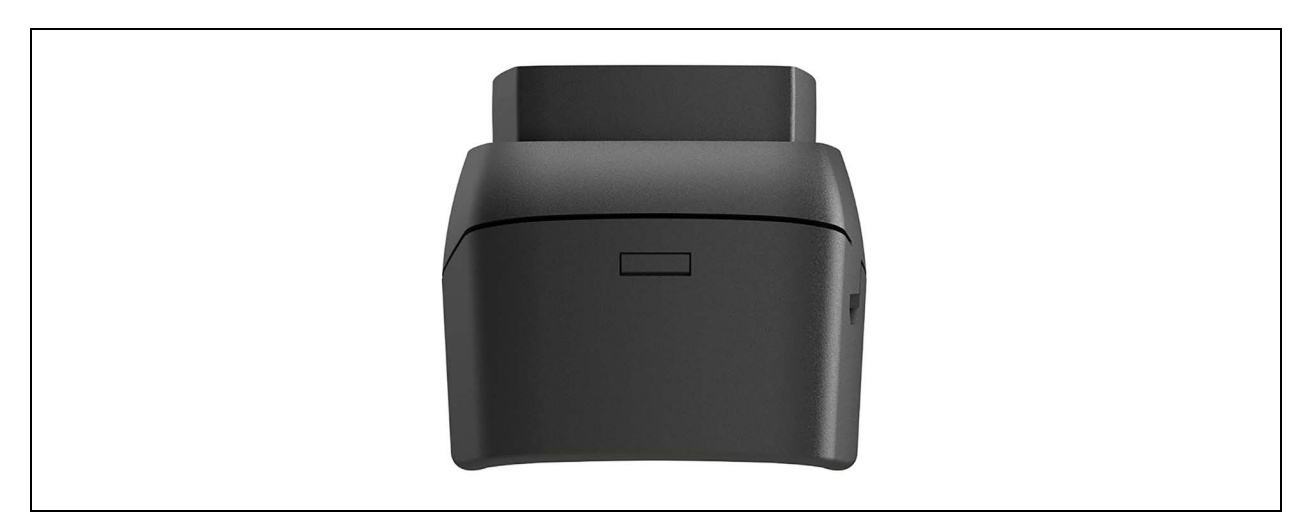

### Figure 5.5 Sensor Mount—Bottom

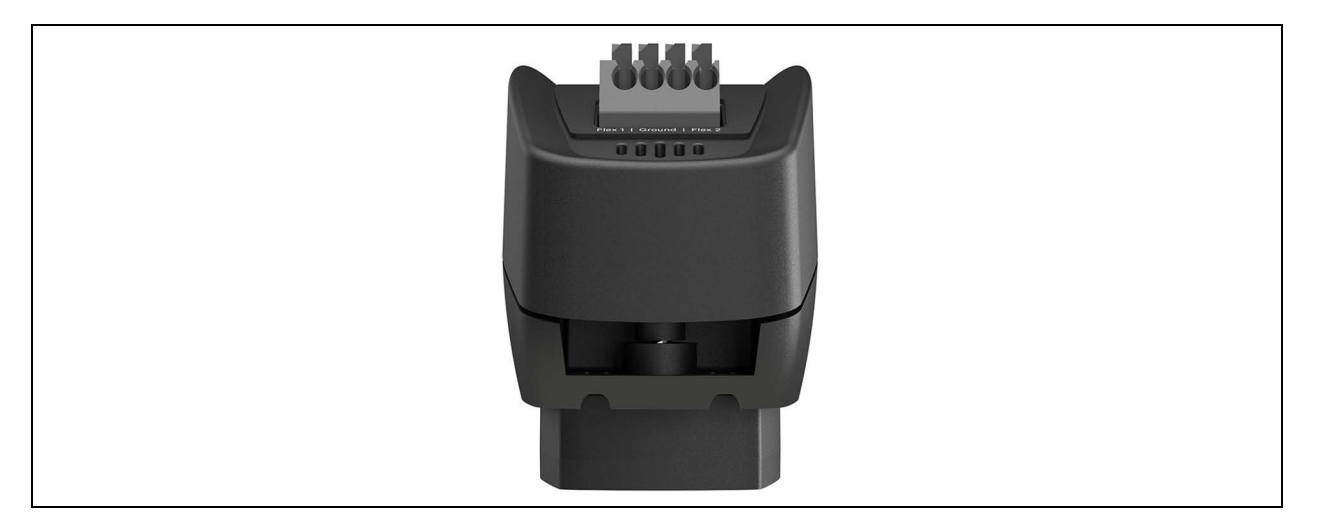

### Figure 5.6 Sensor Battery Mount—Top

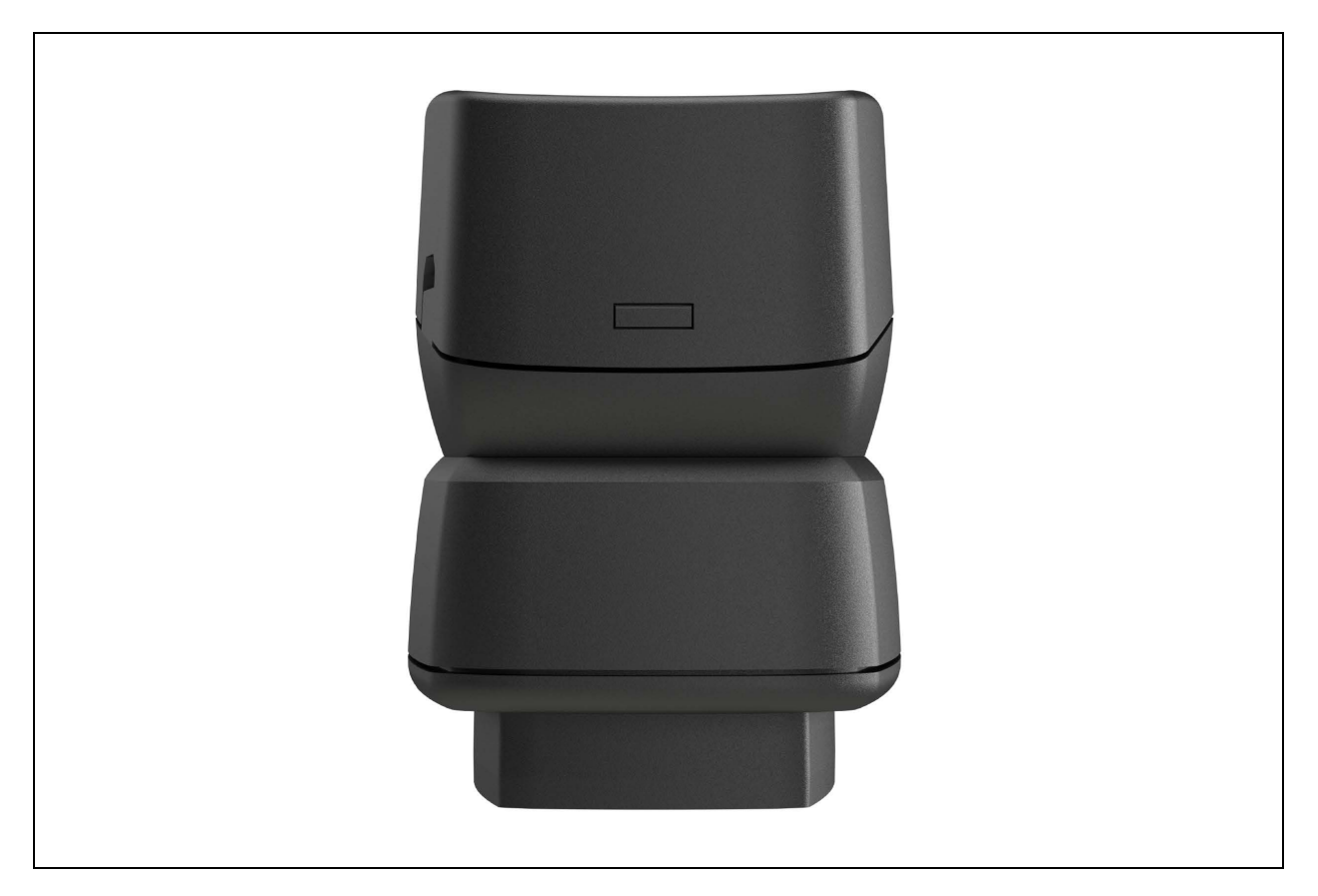

#### Figure 5.7 Sensor Battery Mount-Bottom

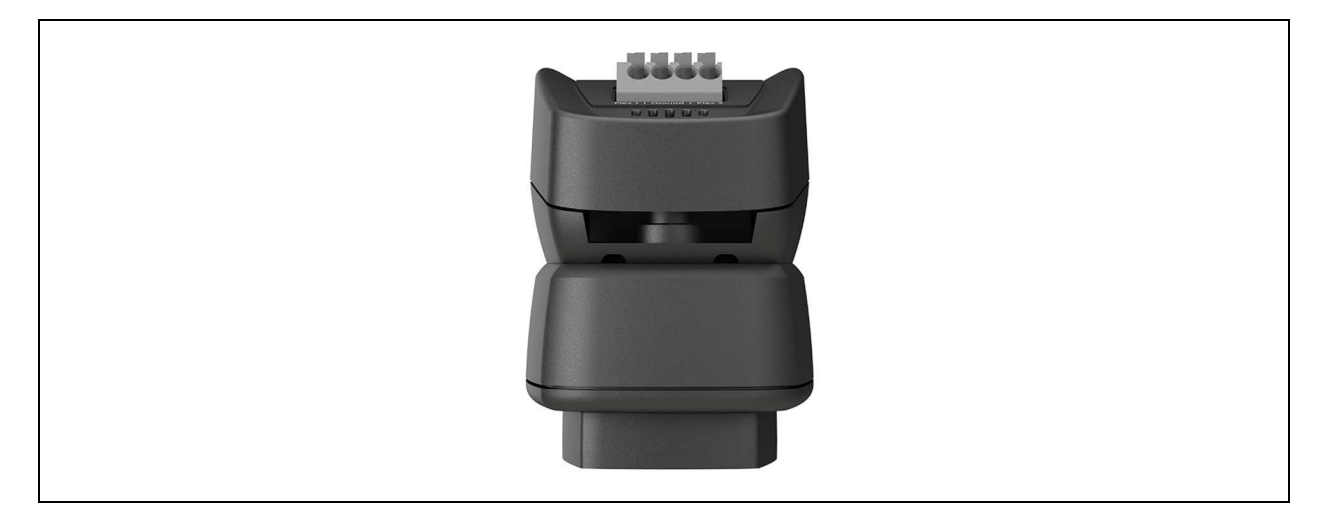

### 5.2 Equipment Installation and Recommendations

NOTE: The technology used in the Vertiv<sup>™</sup> WSN is a direct sensor to gateway communication path. Every application is different in that final installed system performance is dependent on a significant number of factors not within the control of Vertiv. The guidelines provided in this section are recommendations only and Vertiv makes no guarantee for system performance in every application.

NOTE: Gateways and sensors are intended for indoor use only.

## 5.3 Gateway Installation

### 5.3.1 Location

- The final location should be near the center of the final installed sensor field.
- Mount at a height that minimizes the number of obstructions near the antenna, between the gateway and sensor nodes.
- Align the sensor to gateway communication paths in a parallel alignment to the direction of rack rows as much as
  possible to reduce perpendicular obstructions to the wireless signal.
- In high density data center environments, a maximum diameter of roughly 400 ft. (with gateway at the center) is recommended. Open environments and applications with clear line of sight support longer distances.
- The gateway antenna should be adjusted such that it is perpendicular to the floor.

### 5.3.2 Gateway Physical Description

The gateway electronics are enclosed in an aluminum extrusion with abs end caps. The enclosure has connections for power, Ethernet, and an antenna. The unit is designed to be mounted on a DIN rail bracket, if desired. The DIN rail bracket may be easily removed by removing the four screws attached the DIN rail to the back of the enclosure. Four rubber feet are provided with each gateway that can be applied if the gateway is to be placed on a table top.

#### Figure 5.8 Gateway

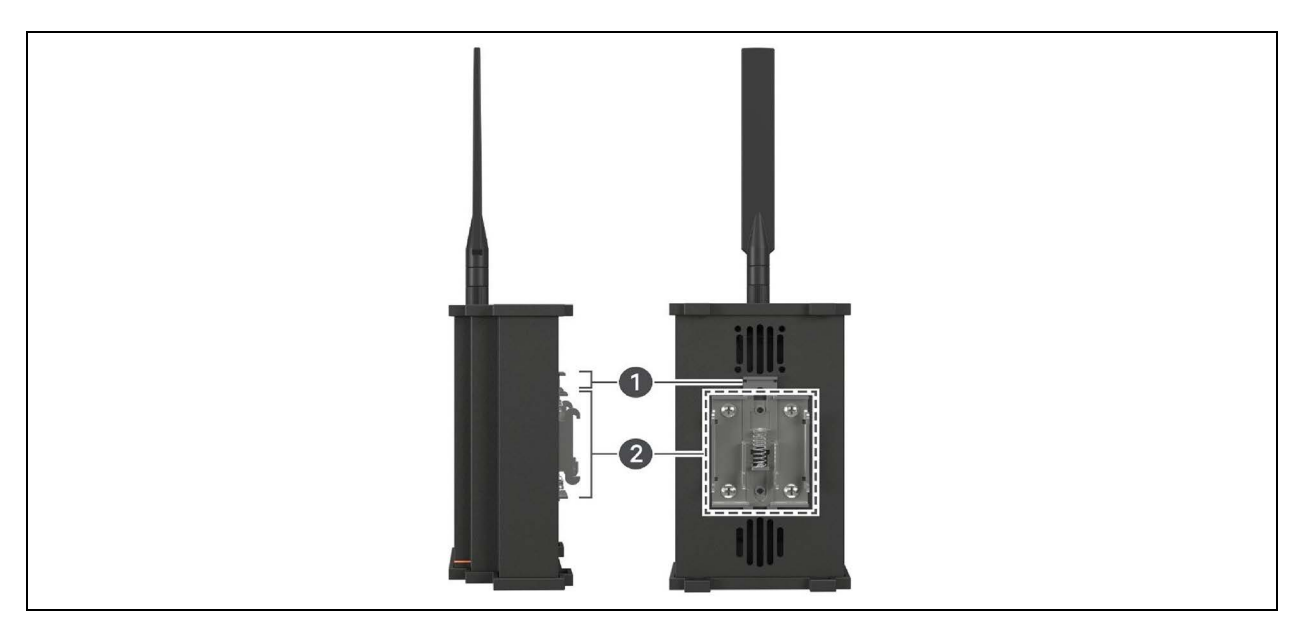

| ltem | Description        |
|------|--------------------|
| 1    | Spring clip        |
| 2    | Rail mount bracket |

### 5.3.3 Gateway Mounting Considerations

This section provides information to properly mount the gateway and make electrical connections, including the wiring, grounding, and host system connections.

The unit itself is not designed for outdoor mounting without a suitable enclosure. The gateway should be mounted in an approved electrical enclosure inside of a building and in a location that allows convenient access to the host system network (process control network) and to the wireless field device network. The location of the unit must protect the gateway from contamination and moisture.

### 5.3.4 Mounting the Gateway

The gateway can be snapped onto a standard 35 mm DIN rail system.

To clip the unit onto the DIN rail:

- 1. Tilt the unit at a slight angle to allow the lower lip of the chassis to catch the bottom of the DIN rail.
- 2. Apply simultaneous pressure up and towards the DIN rail to snap the back of the unit securely onto the rail.

To remove the unit:

- 1. Lift the gateway base station while also pulling the top away from the DIN rail.
- 2. Once the unit is released from the DIN rail, slide the entire unit down until the bottom hooks are clear of the DIN rail.

The gateway can also be placed onto a solid surface by removing the DIN rail bracket (four screws) and installing the four rubber feet.

NOTE: Follow FCC recommendations for RF exposure warning to maintain a minimum of 7.9 in. (20 cm) clearance for bystanders and antenna co-location.

Screw the antenna into the SMA plug on top of the gateway. Ensure the antenna is perpendicular to the ground for best reception.

### 5.3.5 Application

Once power is applied to the gateway, the gateway will boot up and be ready to access either of the RJ45 CAT5/6 Ethernet ports on the bottom of the gateway. The gateway is available when the blue status LED on the front is active.

## 5.4 Electrical Grounding

The DIN rail should always be grounded in accordance with national and local electrical codes. The most effective grounding method is a direct connection to earth ground with minimal impedance. Grounding to the gateway is accomplished through the DIN rail clip on the back of the gateway. The negative power lead on the DC input cable is also internally connected to the gateway enclosure.

### 5.5 Connecting and Powering the Gateway

Physically connect the PC or laptop to the gateway with an Ethernet cable and power the gateway using these steps:

- 1. Connect one end to the Ethernet port of the PC or laptop.
- 2. Connect the other end to one of the Ethernet ports on the gateway.
- 3. Connect the locking barrel connector to the gateway using the supplied DC power supply.

NOTE: The auxiliary power cable may also be used. If using the auxiliary power cable, see the Using the Auxiliary Power Cable below .

4. Plug the power supply into a standard 110/120V AC receptacle.

### 5.5.1 Using the Auxiliary Power Cable

If you are using the auxiliary power cable, complete steps 1 and 2 above and perform this step:

• Connect the locking barrel connector to the gateway and connect the wire leads to a 12.0 VDC power supply.

### NOTE: Pay attention to the white lead marked + to indicate the positive connection.

The Gateway operates from an input voltage of 10.0 VDC to 30 VDC.

NOTE: All agency approvals were conducted at an input voltage of 12.0 VDC. Vertiv does not suggest operating the gateway with an input voltage other than 12.0 VDC as the compliance is not guaranteed.

### 5.6 Ethernet Connections

The Gateway is equipped with two 10/100 base-TX Ethernet communication ports. These connections can be used to access the gateway's web interface. In addition, these ports can be used to communicate BMS protocols like SNMP and Modbus TCP.

# 5.7 Configuring the Gateway

The gateway boot-up takes approximately 2-1/2 minutes to complete.

After powering the gateway on, the green power LED will be illuminated but the blue status LED will not be lit until the bootup sequence is complete.

Once the blue status LED is lit, you can log onto the gateway for the first time and begin configuration. The following items need to be configured:

1. Log into the gateway for the first time using:

User = admin

Password = admin

Changing this default password is required to first access the gateway for any viewing/configuration.

Password requirements are: Minimum 8 characters, required upper, lower alpha numeric with 1 special character.

- 2. Time settings. Gateway time settings and time stamps are stored internally as UTC time. The gateway allows time setting via manual entry in the configuration web page.
- 3. IP network settings. Prior to the gateway being installed and connected to a live network, it should be configured with an IP address if the network requires an IP address other than the defaults provided in Default Gateway Network Settings on page 7.

NOTE: Initial access to the gateway must occur using one of the default IP addresses. Once the gateway's IP address has been changed, communications to the web interface will be lost if it is connected to the port that is being changed. If this occurs, the PC or laptop connected to the gateway must be moved to the same subnet that the gateway was moved to before access can be re-gained.

## 5.8 Orienting the Antenna

The antenna is a dipole. The antenna should always be adjusted such that it is perpendicular to the ground. In this orientation, the transmit and receive pattern allows it to essentially function as an omnidirectional antenna.

| Model        | RFA-ZW-C55-U-B70-1 |
|--------------|--------------------|
| Frequency    | 865-928 MHz        |
| Peak Gain    | 2.2 dBi            |
| Average Gain | 0.2 dBi            |
| VSWR         | 3.0:1 Max          |
| Polarization | Linear, vertical   |
| Connector    | RP-SMA PLUG        |
| Dimensions   | 137mm              |

#### Table 5.1 Antenna Specifications

# 5.9 Resetting to Factory Defaults

In the event that the IP addresses of the gateway ports are lost, the gateway can be restored to factory defaults by pressing and holding the reset button for a minimum of five seconds.

The reset button can be accessed beside the antenna using a paper clip. Refer to Figure 5.9 below .

Performing a reset on the gateway only resets the IP addresses on the ports and leaves all other sensor data and system configuration intact.

### Figure 5.9 Antenna Reset Location

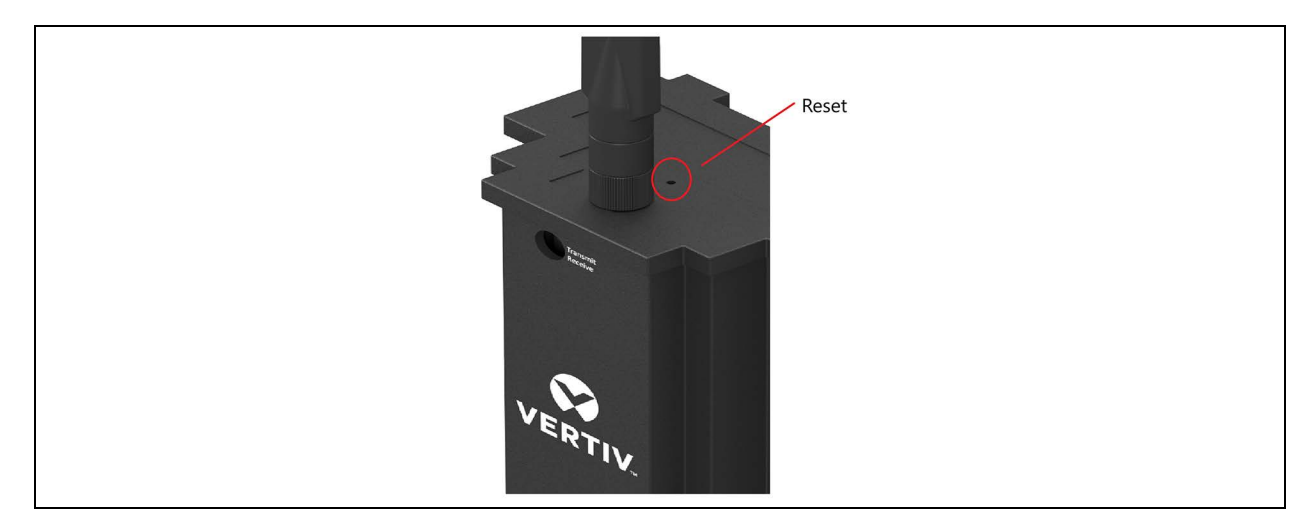

Vertiv™ Wireless Sensor Network (WSN) Installer/User Guide

This page intentionally left blank

# 6 Sensor

The Vertiv<sup>™</sup> WSN FLEX sensor is a LoRa-enabled wireless temperature and humidity sensor providing an ultra low power, long-range solution for your wireless sensor needs.

The Vertiv<sup>™</sup> Wireless Sensor Network (WSN) FLEX sensor incorporates long-range LoRa wireless radio technology which combines ultra long range spread spectrum communications with high interference immunity while minimizing power consumption.

## 6.1 Sensor Features

- Accurate temperature and humidity sensing (self-calibrating), +/- 0.3° C, +/- 2% relative humidity.
- Dynamic power throttling for optimizing performance and battery life.
- Cable-free sensor to gateway auto-discovery.
- Programmable push button I/O interface located on front of sensor enclosure.
- Automatic power source switching between available power sources for no downtime.
- The micro USB port can provide constant power for the sensor, if needed.
- The expansion battery pack provides extended sensor battery life.
- Bidirectional communication between sensor and gateway.
- Custom sensor enclosure with sensor element airflow optimization.
- Configurable sensor polling rates.
- The built-in internal batteries provide support for the smaller sensor footprint when frequent data updates are not needed.
- Motion detection using built-in accelerometer. Wake immediately to transmit.
- Status LED lights. Red, blue, and green are used to indicate user notifications. When LED lights are lit individually, each color indicates the following, refer to **Table 6.1** below .

#### Table 6.1 Status Light Colors and Notifications

| Color | Time LED Is Lit | Notification                 |
|-------|-----------------|------------------------------|
| Red   | 2 seconds       | Sensor is powering down.     |
| Blue  | 2 seconds       | Sensor has joined network.   |
| Green | 1 second        | Sensor has transmitted data. |

- The FLEXio programmable I/O interface provides two channel user configurable I/O lines with integrated, spring loaded, I/O terminals. The I/O lines can be programmed as
  - Digital inputs
  - Digital outputs
  - Analog inputs
  - Analog outputs
- Micro USB port firmware upgrades
- Locate Sensor Mode Users can select a sensor they wish to find and the sensor will flash all three LEDs and beep for an entire sensor update duration. When the sensor is located, it can be silenced through the press of a button.

# 6.2 Location in Data Centers

### Figure 6.1 Sensor Locations

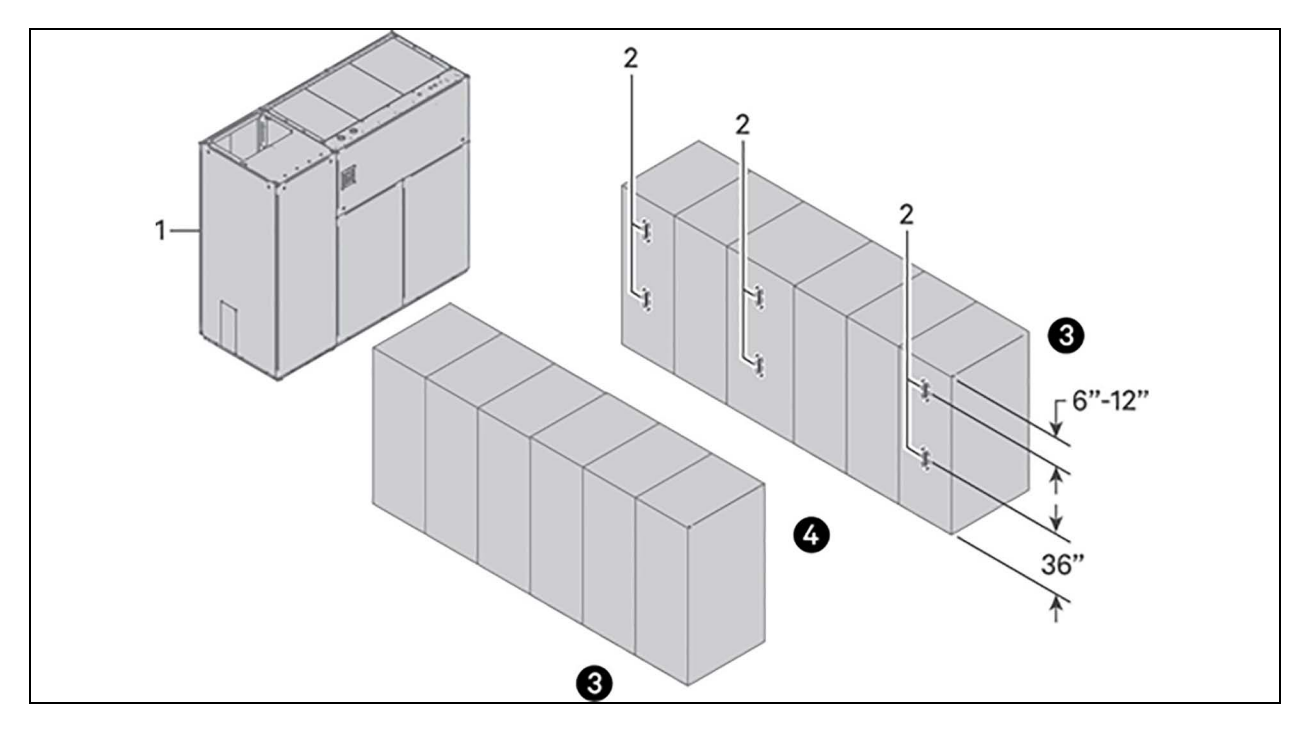

| ltem | Description                             |
|------|-----------------------------------------|
| 1    | Liebert thermal management unit         |
| 2    | Wireless sensor                         |
| 3    | Non-controlled aisle (can be monitored) |
| 4    | Controlled aisle                        |

| Table 6.2 | Sensor | Locations i | n Data | Centers |
|-----------|--------|-------------|--------|---------|
|-----------|--------|-------------|--------|---------|

| Application                              | Recommendation                                                                                                    |  |  |  |  |  |  |
|------------------------------------------|----------------------------------------------------------------------------------------------------|--|--|--|--|--|--|
| Non-contained aisle control applications | <ul><li>Minimum of two sensors per controlled standard rack face</li><li>Each third rack has sensors</li></ul>                                        |  |  |  |  |  |  |
| Contained aisle control applications     | <ul> <li>Minimum of two sensors per controlled standard rack face</li> <li>Each fourth rack has sensors</li> </ul>                                    |  |  |  |  |  |  |
| End racks on rows                        | <ul><li>Has sensors to detect wrap-around air flow</li><li>Racks in between should use guidelines above</li></ul>                                     |  |  |  |  |  |  |
| Standard rack face                       | <ul> <li>Typical locations are 6" to 12" from top of rack (depending upon the location of rack equipment)</li> <li>Halfway (typically 36")</li> </ul> |  |  |  |  |  |  |
| Additional sensors can be used as needed | for more granular control or monitoring.                                                                                                    |  |  |  |  |  |  |

# 6.3 Sensor Mounting Considerations

Sensors are shipped with a mounting bracket and accessories to support magnetic, zip tie and wall mount applications. The mounting bracket uses a hook assembly that aligns with the back of the sensor and the extended battery pack. The hook assembly can be used for either. The extended battery pack has extended hooks with metal contacts for powering the sensor when present with power.

| Table 6.3 Sensor Mounting Consideratio |
|----------------------------------------|
|----------------------------------------|

| Installation Mounting Consideration | Installation Action                                                                                                    |
|-------------------------------------|----------------------------------------------------------------------------------------------------|
| Mounting to perforated metal door   | <ul> <li>Locate and place mounting bracket on rack face.</li> <li>While magnetized, use the zip ties to securely attach bracket to perforated door.</li> <li>Once attached, slide extended battery pack or sensor onto the mounting bracket until it clicks.</li> </ul> |
| Mounting to ferrous surface         | <ul><li>Slide the extended battery pack or sensor onto the mounting bracket until it clicks.</li><li>Place the completed assembly onto the metal surface.</li></ul>                                                                                                    |
| Mounting to a solid wall or surface | <ul> <li>Use the included screws or anchors as needed to attach the mounting bracket to the surface.</li> <li>Once attached, slide the extended battery pack or sensor onto the mounting bracket until it clicks.</li> </ul>                                            |

### Figure 6.2 Mounting Bracket Detail

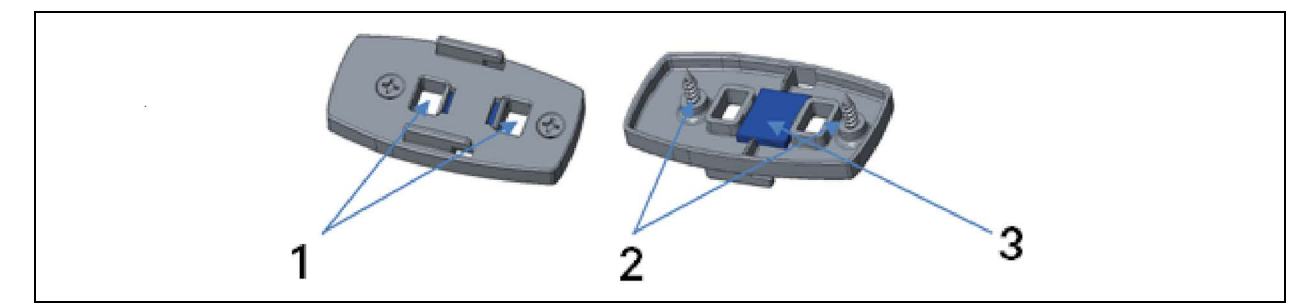

| ltem | Description       |
|------|-------------------|
| 1    | Zip tie holes     |
| 2    | Wall screws       |
| 3    | Rare earth magnet |

# 6.4 Sensor Mounting Bracket Kit

The mounting bracket supports a slide and hook mechanism for mounting the sensor which also provides a cover for the battery compartment located on the bottom of the sensor.

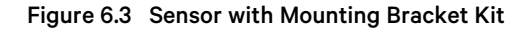

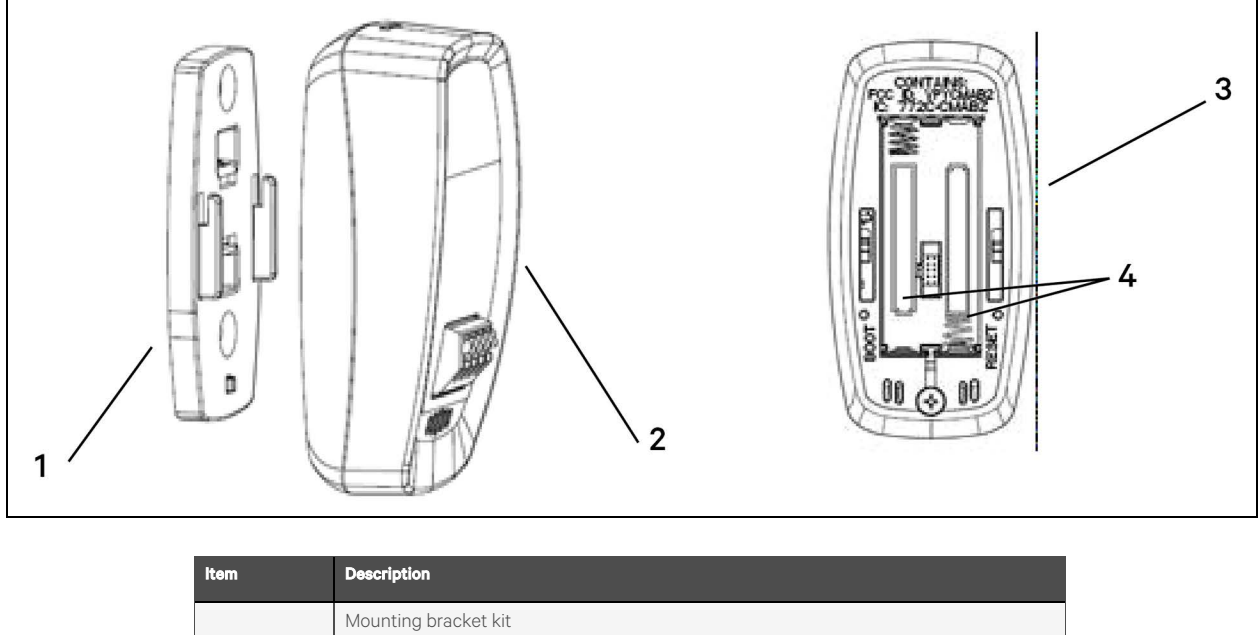

|   | Mounting bracket kit                         |
|---|----------------------------------------------|
| 1 | One mounting plate                           |
|   | Two 4" zip ties                              |
|   | Two wall mount screws                        |
|   | Sensor                                       |
| 2 | One wireless sensor                          |
|   | Two AAA Energizer Ultimate Lithium batteries |
| 3 | Sensor bottom view                           |

# 6.5 Sensor with Expansion Battery Pack and Mounting Bracket Kit

The completed sensor assembly includes the sensor, the optional expansion battery pack, and the mounting bracket kit.

The mounting bracket slides and hooks into the expansion battery pack. The expansion battery pack then slides and hooks mechanically and electrically into the sensor.

The expansion battery pack provides supplemental power to the sensor. The sensor is powered by two AAA Energizer Ultimate Lithium batteries. The expansion battery pack with two AA batteries supplies primary power to the sensor and when the battery voltage drops below low battery threshold, the power will automatically switch to the two AAA batteries inside of the sensor. See **Figure 6.4** on the facing page.

#### Figure 6.4 Sensor with Optional Expansion Battery Pack

![](_page_26_Figure_2.jpeg)

| ltem | Description                                  |  |  |  |  |  |  |  |
|------|----------------------------------------------|--|--|--|--|--|--|--|
|      | Mounting Bracket Kit                         |  |  |  |  |  |  |  |
| 1    | One mounting plate                           |  |  |  |  |  |  |  |
| 1    | • Two 4" zip ties                            |  |  |  |  |  |  |  |
|      | Two wall mount screws                        |  |  |  |  |  |  |  |
|      | Expansion Battery Pack                       |  |  |  |  |  |  |  |
| 2    | One external battery pack                    |  |  |  |  |  |  |  |
|      | Two AA Energizer Ultimate Lithium Batteries  |  |  |  |  |  |  |  |
|      | Quantum TH Sensor                            |  |  |  |  |  |  |  |
| 3    | One wireless sensor                          |  |  |  |  |  |  |  |
|      | Two AAA Energizer Ultimate Lithium Batteries |  |  |  |  |  |  |  |

### 6.6 Sensor Start Up

The sensor does not have a power switch, so initially it can only power up when internal batteries are inserted into the sensor.

When the internal batteries are inserted into the sensor or the main button (V emblem on front of sensor) is pressed on the front of the sensor, the red, blue, and green LED lights will light together for three seconds.

During this three second period, pressing the main button again turns the red LED on for two seconds and then the sensor enters a deep sleep mode.

If the main button is not pressed and the three second time period expires, the red, blue, and green LED lights will strobe for up to 30 seconds while the sensor tries to join the Vertiv™ Wireless Sensor Network (WSN).

If the sensor is able to connect to the gateway, it will beep twice and the blue LED will turn on for two seconds to signify a successful connection. After the sensor is connected, it will begin to send payload data to the LoRa server on its programmed update rate.

When the sensor initially sends its payload, the green LED is lit for one second each time the payload is sent. This repeats for five payload cycles and the sensor will go into a dark mode where the LEDs no longer light in order to maximize battery life.

If the sensor is unable to connect to the gateway, then the red, blue, and green LEDs turn off and the sensor will go into deep sleep mode until the main button is pressed again to try to join the network.

## 6.7 Sensor Power Down

To power down the sensor, follow these instructions.

- 1. Insert the batteries into the sensor or press the main button on the front of the sensor.
- 2. The red, blue, and green LEDs will all be lit solid for three seconds.
  - During this three second time period, if the main button is pressed again, the red LED will be solid for two seconds and the sensor power will be turned off. The sensor is then in a deep sleep mode and can be stored long-term with minimum power draw.

### 6.8 Sensor Characteristics

### 6.8.1 Sensor Default Configuration

The sensor firmware provides default operation for all configurable parameters. These parameters may be changed by the user when a sensor is deployed and in active operation. Changes in parameters are not remembered across power cycles because non-volatile memory is not used in the sensor. If a sensor reset (cold start) is performed or if the batteries are replaced, the configurable parameters will revert to the defaults as listed in **Table 6.4** below.

| Configurable Parameter | Value           |
|------------------------|-----------------|
| Sensor Update Rate     | 30 seconds      |
| Temperature Units      | °F              |
| Accelerometer          | Motion Disabled |
| FlexIO 1               | Disabled        |
| FlexIO 2               | Disabled        |
| Beeper                 | On              |
| FlexIO Test Mode       | Off             |

#### Table 6.4 Sensor Default Parameters

### 6.8.2 Sensor Restart (Cold Start)

The sensor current draw is extremely low while the sensor is sleeping between payload transmission. There is enough capacitance to keep the processor alive for up to a minute when the processor is sleeping. If batteries are removed and then reinstalled before the sensor tries to send a payload, the sensor does not have knowledge of the battery removal and no notification will be communicated.

To completely reset the device and perform a cold start:

- 1. Remove batteries from the sensor.
- 2. Momentarily press the main button on the front of the sensor.
  - This immediately discharges the energy from the internal capacitors.
- 3. Reinstall the batteries.
  - When batteries are fully reinstalled, the normal power up sequence occurs.

### 6.8.3 Low Battery Voltage

The sensor has a built-in power supply that converts the battery voltage to that which is required by the internal circuitry. The sensor is designed to operate with a battery voltage range of approximately 2.0 V to 3.7 V. If the battery voltage falls below approximately 2.0 V (approximately 1.0 V on each cell), the batteries do not have enough capacity to support an RF transmission and the voltage will collapse when this process is attempted.

If a sensor is operating with batteries in this state, the following sequence occurs:

- 1. The sensor powers up as indicated by all three LEDs solidly displaying for three seconds.
- 2. Depending on the battery capacity, the following scenarios may occur:
  - The sensor may join the network as indicated by two beeps and a solid blue LED for two seconds. However, the sensor typically will not have enough capacity to transmit the first payload, which happens five seconds after a successful join. At this point, a short green LED blip will occur as the sensor tries to transmit the first payload but the battery voltage collapses enough to cause the processor to reset.
  - If the batteries are extremely low, the battery voltage will collapse while the sensor is trying to join the network and cause the processor to reset. In this situation, the three LEDs come on solid, which is what happens after a processor reset. The three LEDs may cause the battery voltage to sag or the subsequent light strobing and sensor join process may cause the battery voltage to sag and the processor will reset.
  - This cycle of processor resets followed by some activity on the sensor continues until the batteries are completely depleted.

# 6.9 FLEXio Interface

### 6.9.1 FLEXio Pin-Out

Figure 6.5 Pin-Out Diagram

![](_page_29_Picture_4.jpeg)

### Table 6.5 FLEXio Pin-Out Functions

| Pin | Function                                                        |
|-----|-----------------------------------------------------------------|
| 1   | FLEXio 1—User programmable for digital/analog and input/output. |
| 2   | Flexio—Ground                                                   |
| 3   | Flexio—Ground                                                   |
| 4   | Flexio 2—User programmable for digital/analog and input/output. |

### 6.9.2 FLEXio User Programmable Modes

### Digital Input Mode (Dry Contact Switch)

For digital input mode, a dry contact switch would be wired into pins 1 and 2 or 3 and 4.

Switching logic voltage is 3.3 VDC and is provided internally by the sensor.

### **Digital Output Model**

For digital output mode, a relay driver circuit would be wired with the maximum rating of 3 VDC and 8 mA to

• Pins 1 (+3.3 V) and 2 (GND)

or

• Pins 3 (GND) and 4 (+3.3 VDC)

This can then be used to drive a latching buffer relay.

### Analog Input Mode (0 to 3.0 VDC Analog Input)

For analog input mode, a 0 to 3.0 VDC analog input voltage would be wired to pins 1 or 4 and the ground of the circuit would be wired to pins 2 or 3, respectively.

### Analog Output Mode (0 to 3.0 VDC, 8mA Analog Output)

For analog output mode, the analog output voltage of 0 to 3.0 VDC would be wired from pins 1 or 4 to the analog output circuit. The ground of the circuit would be wired to pins 2 or 3, respectively.

# 7 Software Setup

## 7.1 Accessing the Software

To access the internal web page:

• Type the IP address of the gateway into the address bar of the browser.

#### NOTE: Vertiv recommends the use of the Chrome browser.

The first page to load is the Devices page. See Figure 7.1 below .

### Figure 7.1 Devices Page

|     |             | RTIV™            |         |          |         |      |            |      |      |      |       |        |         |         |             |               |                     |        |           |   |
|-----|-------------|------------------|---------|----------|---------|------|------------|------|------|------|-------|--------|---------|---------|-------------|---------------|---------------------|--------|-----------|---|
| Dev | rices Gatew | vay System       | off FLE | Xconnect |         |      |            |      |      |      |       |        |         |         |             |               |                     |        |           |   |
| #   | Name        | devEUI           | Туре    | FW Ver.  | Temp.   | R.H. | Battery    | RSSI | SNR  | TxSF | TxPwr | Motion | FlexIO1 | FlexIO2 | Rate(H:M:S) | MissedUpdates | TimeStamp (UTC)     | Locate | Configure |   |
| 1   | Sensor001   | 373836376a379106 | 2       | V1.28    | 76 °F   | 45 % | 3.25 V-ext | -41  | 10   | SF7  | 10    |        |         |         | 00:00:30    | 0             | 08/20/2019 15:59:58 | 0      |           | 0 |
| 2   | Sensor 002  | 3738363760377b09 | 2       | V1.28    | 72.8 °F | 54 % | 2.86 V-int | -42  | 8.2  | SF7  | 10    |        |         |         | 00:00:30    | 0             | 08/20/2019 16:00:11 | 0      |           |   |
| 3   | Sensor 003  | 373836375a377b09 | 2       | V1.28    | 72.5 °F | 49 % | 2.8 V-int  | -45  | 10.2 | SF7  | 10    |        |         |         | 00:00:30    | 0             | 08/20/2019 15:59:46 | 0      | •         | 0 |
| 4   | Sensor 004  | 3738363776378906 | 2       | V1.28    | 71.6 °F | 50 % | 2.79 V-int | -48  | 7.2  | SF7  | 10    |        |         |         | 00:00:30    | 0             | 08/20/2019 15:59:54 | 0      | •         |   |
| 5   | Sensor 005  | 3238313959366915 | 2       | V1.28    | 72 °F   | 51 % | 3.27 V-int | -51  | 9.5  | SF7  | 10    |        |         |         | 00:00:30    | 0             | 08/20/2019 15:59:58 | 0      |           |   |
| 6   | Sensor 006  | 373836376b376507 | 2       | V1.28    | 73.5 °F | 46 % | 2.92 V-int | -49  | 11   | SF7  | 10    |        |         |         | 00:00:30    | 0             | 08/20/2019 16:00:04 | 0      | •         |   |
| 7   | Sensor 007  | 343233387e377118 | 2       | V1.28    | 73.3 °F | 45 % | 2.91 V-int | -59  | 9    | SF7  | 10    |        |         |         | 00:00:30    | 0             | 08/20/2019 15:59:40 | 0      | •         |   |
| 8   | Sensor 008  | 3738363757377b06 | 2       | V1.28    | 73.5 °F | 45 % | 2.88 V-int | -59  | 7.8  | SF7  | 10    |        |         |         | 00:00:30    | 0             | 08/20/2019 16:00:13 | 0      | •         |   |
| 9   | Sensor 009  | 3738363772377606 | 2       | V1.28    | 73.2 °F | 46 % | 3.56 V-int | -65  | 9.8  | SF7  | 10    |        |         |         | 00:00:30    | 0             | 08/20/2019 16:00:01 | 0      | •         | 0 |
| 10  | Sensor 010  | 3738363759377606 | 2       | V1.28    | 73.2 °F | 47 % | 2.95 V-int | -43  | 10.2 | SF7  | 10    |        |         |         | 00:00:30    | 0             | 08/20/2019 15:59:58 | 0      | •         |   |

The first time that a gateway is powered up, the Devices list will be empty. **Figure 7.1** above shows a system after 10 sensors have been connected.

### 7.1.1 Resetting the Time and Date

The gateway ships from the factory with the time and date already set. The gateway has a real-time clock with a battery backup which will retain the time and date for seven years. If the time and date need to be reset for any reason, use the following procedure.

NOTE: If the gateway is not connected to a host system which can set the date and time using the RESTful API, the time and date must be set manually using these procedures.

NOTE: Gateway time must be set using Universal Coordinated Time.

- 1. Navigate to the System—Date and Time page. See Figure 7.2 on the next page .
- 2. Click into the System Date and Time field.
  - Each element within this field (MM/DD/YY HH:MM:SS AM/PM) can be selected and manually edited.
  - Click **Submit** to save the new values.

#### Figure 7.2 System—Date and Time Page

| Devices Gateway System                                                                                                   |  |  |
|----------------------------------------------------------------------------------------------------|--|--|
| System Settings IP Config Date & Time BMS Data Logging                                                                   |  |  |
| Set Date & Time (UTC)                                                                                                    |  |  |
| System Date and Time (UTC): 08/20/2019 04 07:40 PM Submit<br>(Note: Click the Date & Time Tab to view the current time.) |  |  |
|                                                                                                    |  |  |

The clock does not increment the display on this page in real time. Each time the page is refreshed, it will display the actual time on the gateway. Refreshing this page can be used as confirmation that the clock has been set and is advancing properly.

After the time and date have been set on the gateway, the IP address of each Ethernet port should be set if something other than the default settings are desired.

### 7.1.2 Reconfiguring a Port

To reconfigure a port, navigate to the System—IP Config page. See Figure 7.3 below .

![](_page_31_Figure_7.jpeg)

| VERTIV                          | <b>/</b> TM                   |              |   |   |      |  |   |
|---------------------------------|-------------------------------|--------------|---|---|------|--|---|
| evices Gateway                  | System                        |              |   |   |      |  |   |
| System Settin                   | nde .                         |              |   |   |      |  |   |
| IP Config Date :                | & Time BMS                    | Data Logging |   |   |      |  |   |
| Configure I                     | P Ports                       |              |   |   |      |  |   |
| Port 1 - IP Confi               | iguration                     |              |   |   |      |  |   |
| IP Address: 1<br>Subnet Mask: 2 | 192 168 1 10<br>255 255 255 0 |              |   |   |      |  |   |
| Gateway: 0                      | 0 0 0                         |              |   |   |      |  |   |
| Port 2 - IP Confi               | iguration                     |              |   |   |      |  |   |
| IP Address: 1                   | 192 168 2 10                  |              |   |   |      |  |   |
| Subnet Mask: 2<br>Gateway: 0    | 255 255 255 0<br>0 0 0 0      | 5            |   |   |      |  |   |
| Save                            |                               |              |   |   |      |  |   |
|                                 |                               |              |   |   |      |  |   |
| _                               | _                             | _            | _ | _ | <br> |  | _ |

To reconfigure either port, enter the new values for the IP Address, Subnet Mask, and Gateway and click Save.

If the port configuration is changed for the same port that the PC or laptop is connected to, the PC or laptop Ethernet settings will need to be updated to match the same subnet before access to this configuration page can be restored.

# 7.2 Adding Sensors to the Network

After the gateway system is configured, sensors can be added to the network using the WSNConnect feature. This feature automates all of the network join requirements so to avoid having to manually enter sensor data into the gateway before it will join the network.

To add sensors, follow this procedure:

- 1. Navigate to the Devices web page. Refer to Figure 7.1 on page 27.
- 2. Click the WSNConnect slide bar to turn the feature on.
- 3. When the WSNConnect feature is on, install the batteries in a sensor or press the V button on the front of the sensor to start the join process.
- 4. The Devices web page will refresh when the gateway detects a new sensor join request.

### Figure 7.4 Sensor and Mount, V Button Location

![](_page_32_Figure_9.jpeg)

Sensors are automatically named using the next sequential number available.

### 7.2.1 Using the Gateway in Conjunction with a Building Management System

If the gateway is to be used in conjunction with a BMS, the appropriate protocol must be enabled. To accomplish this, navigate to Systems—BMS. See **Figure 7.5** on the next page .

### Figure 7.5 System—BMS Page

| VERTIV <sub>M</sub>                                                                                     |  |
|----------------------------------------------------------------------------------------------------|--|
| Devices Gateway System                                                                                  |  |
| System Settings                                                                                         |  |
| IP Config Date & Time BMS Data Logging                                                                  |  |
| Building Management System                                                                              |  |
| BMS Settings                                                                                            |  |
| Disabled  SNMP                                                                                          |  |
| Save                                                                                                    |  |
| BMS Runtime                                                                                             |  |
| EMS Mode: SNMP                                                                                          |  |
| Note: Press "Restart BMS" Button<br>below to Restart the BMS Server.<br>Please allow about 0 Seconds to |  |
| complete. Refresh Browser upon<br>completion.                                                           |  |
| Restart BMS                                                                                             |  |
|                                                                                                    |  |
|                                                                                                    |  |

When **SNMP** or **Modbus TCP** is enabled, the interface is active on either port on the gateway. Select **SNMP**, **Modbus TCP** or **Disabled** and then click **Save** to change the status of the protocol.

If a BMS protocol is being used, the BMS server must be restarted following any configuration changes to the gateway. These changes can include:

- Adding new sensors
- Sensor names are changed
- Features on the sensors are changed

When gateway configuration changes occur, these items are not available to the BMS communications until the BMS server is restarted. To restart the BMS server, follow this procedure:

- 1. Click Restart BMS on the System—BMS page.
- 2. After the BMS server is restarted:
  - The web page will display This site can't be reached.
  - The blue status LED on the gateway will turn off.
  - The blue status LED on the gateway will illuminate approximately 30 seconds later.

When the blue status LED on the gateway is illuminated again, the BMS server has restarted and is ready for connection again. Refreshing the web page will restore access to the configuration items.

### 7.2.2 Updating the Gateway Firmware

Gateway settings can be viewed by navigating to the **Gateway** tab. See **Figure 7.6** on the facing page . This tab provides the following information:

- Software name of the gateway
- MAC ID of the Picocell Radio inside of the gateway
- Current firmware version

### Figure 7.6 Gateway Settings

| Devices Gateway System          |  |   |
|---------------------------------|--|---|
| Gateway Settings                |  |   |
| Gateway Radio Settings          |  |   |
| Gateway Name: WSN-GATEWAY       |  |   |
| Gateway MaciD: 3035343934007400 |  |   |
| Gateway Firmware Version: V0.9h |  |   |
| Select File to Update Firmware  |  |   |
| Select File No File Selected    |  | Í |
| Upload File                     |  |   |
|                                 |  |   |
|                                 |  |   |

If the gateway firmware needs to be updated, follow this procedure:

- 1. Click Select File.
- 2. Navigate to find and choose the correct firmware zip file provided by Vertiv. See 7.2.2 on the previous page.

### NOTE: The firmware zip file is an encrypted file and it cannot be unzipped by any Windows utility.

3. Select the encrypted zip file and upload.

Vertiv™ Wireless Sensor Network (WSN) Installer/User Guide

This page intentionally left blank

# **8 Product Specifications**

This section provides the product specifications for the  $\mathsf{Vertiv}^{\mathsf{\tiny M}}$  WSN.

| item                | Description                                    | Specification                     |  |
|---------------------|------------------------------------------------|-----------------------------------|--|
| Voltage Input       | 2.1mm ID x 5.5mm OD Locking Barrel Plug        | 12VDC (± 10%)                     |  |
| Power               | Current drawn 12VDC                            | 400m X (4.8W)                     |  |
| Ethernet            | Dual Ethernet ports                            | 2 X 10/100base-TX Ethernet        |  |
|                     |                                                | RJ45 Cat 5/6                      |  |
|                     | Outside Dimension (with DIN rail)              | 2.9 in. X 3.9 in. X 6.8 in        |  |
|                     |                                                | 74.6mm X 98.3mm X 173.3 mm        |  |
| Physical Parameters | Outside Dimensions (with DIN rail and antenna) | 2.9 in X 3.9 in X 14 in           |  |
| ,                   |                                                | 74.6mm X 98.3mm X 356mm           |  |
|                     | Total Weight                                   | 1 lb. 7 oz.                       |  |
|                     |                                                | 652g                              |  |
| Operating Range     | Operating temperature                          | 32°F to 140°F                     |  |
|                     |                                                | 0°C to 60°C                       |  |
|                     | Maximum RF input levels                        | -10 dBm                           |  |
|                     | Maximum RF output levels for US/CAN/AS-NZ      | +27.8 dBm                         |  |
|                     | Maximum RF output level for EU                 | +20 dBm                           |  |
| RF Characteristics  | Receiver cancitivity                           | -139 dBm at SF12 BW 125 kHz       |  |
|                     |                                                | -125 dBm at SF7 BW 125 kHz        |  |
|                     | Frequency range—US and Australia               | 915 ISM Band (902 MHz to 928 MHz) |  |
|                     | Max ERP                                        | 24.9mW at 867.1 MHz at 0°C        |  |
| Agency Approvals    | Certifications                                 | FCC/IC/CE                         |  |

Table 8.1 Vertiv<sup>™</sup> WSN Gateway Specifications

| Table 8.2  | Vertiv™ WSN Gateway Antenna Specifications |
|------------|--------------------------------------------|
| 1 0010 012 |                                            |

| Item         | Specification    |
|--------------|------------------|
| Frequency    | 865 to 928 MHz   |
| Peak Gain    | 2.2 dBi          |
| Average Gain | 0.2 dBi          |
| VSWR         | 3.0:1 max        |
| Polarization | Linear, vertical |
| Connector    | RP-SMA Plug      |
| Dimensions   | 137mm            |

| Item                                                                               | Specification                                                                                                    |  |  |  |  |
|------------------------------------------------------------------------------------|----------------------------------------------------------------------------------------------------|--|--|--|--|
| Power                                                                              | Two AAA Energizer L92 Ultimate Lithium Batteries                                                                   |  |  |  |  |
| Micro USB Port Micro USB port as optional power source for sensor, 5VDC            |                                                                                                    |  |  |  |  |
| Device Dimensions 83.8 x 43.2 x 34 mm (3.3 x 1.7 x 1.34 in), with mounting bracket |                                                                                                    |  |  |  |  |
| Temperature                                                                        | Typical temperature accuracy +/- 0.3° C                                                                            |  |  |  |  |
| remperature                                                                        | Ambient operating temperature range - 40° C to 60° C                                                               |  |  |  |  |
| Relative Humidity                                                                  | Typical relative humidity accuracy +/- 2%                                                                          |  |  |  |  |
|                                                                                    | Humidity operating range 0 to 100% relative humidity                                                               |  |  |  |  |
| RF Frequencies                                                                     | Supported frequencies: 915 MHz bands                                                                               |  |  |  |  |
| LoRa Protocol                                                                      | Supports LoRa Class A End Device protocol                                                                          |  |  |  |  |
| FLEXio (Push button ports                                                          | Digital Input: 3.3 VDC Maximum Digital Output: 3.3 VDC at 8mA Maximum Analog Input: 0 to 3.0 VDC Measurement Range |  |  |  |  |
| on front of sensor)                                                                | (3.3 VDC Max) Analog Output: 0 to 3.0 VDC at 8mA Maximum                                                           |  |  |  |  |

### Table 8.3 Vertiv<sup>™</sup> WSN FLEX Sensor Specifications

### Table 8.4 Vertiv<sup>™</sup> WSN Extended Battery Pack Specifications

| ltem              | Specification                                                     |
|-------------------|-------------------------------------------------------------------|
| Power             | Two AA Energizer L91 Ultimate Lithium Batteries                   |
| Device Dimensions | 83.8 x 43.2 x 55.9 mm (3.3 x 1.7 x 2.2 in) – With WSN FLEX Sensor |

### Table 8.5 Vertiv<sup>™</sup> WSN Extended Battery Pack Mounting Bracket Specifications

| Item              | Specification                                               |
|-------------------|-------------------------------------------------------------|
| Mounting Options  | Tie wraps, wall screws, integrated magnetic mount           |
| Device Dimensions | 66 x 33 x 4 mm (2.6 x 1.3 x 0.16 in) – With WSN FLEX Sensor |

# 9 Product Certification and Regulatory Statements

# 9.1 FCC

This device complies with Part 15 of FCC Rules. Operation is subject to the following two conditions:

- 1. This device may not cause harmful interference.
- 2. This device must accept any interference received, including interference that may cause undesired operation.

### NOTICE

This equipment has been tested and found to comply with the limits for a Class B digital device, pursuant to part 15 of the FCC Rules. These limits are designed to provide reasonable protection against harmful interference in a residential installation. This equipment generates, uses, and can radiate radio frequency energy and, if not installed and used in accordance with the instructions, may cause harmful interference to radio communications. However, there is no guarantee that interference will not occur in a particular installation. If this equipment does cause harmful interference to radio or television reception, which can be determined by turning the equipment off and on, the user is encouraged to try to correct the interference by one or more of the following measures:

- Reorient or locate the receiving antenna.
- Increase the separation between the equipment and receiver.
- Connect the equipment into an outlet on a circuit different from that to which the receiver is connected.
- Consult the dealer or an experienced radio/TV technician for help.

NOTE: This equipment has been tested and found to comply with the limits for a Class B digital device, pursuant to part 15 of the FCC Rules. These limits are designed to provide reasonable protection against harmful interference when the equipment is operated in a commercial environment. This equipment generates, uses, and can radiate radio frequency energy and, if not installed and used in accordance with the instruction manual, may cause harmful interference to radio communications. Operation of this equipment in a residential area is likely to cause harmful interference in which case the user will be required to correct the interference at his own expense.

# 9.2 IC

This radio transmitter, IC: 24956-1001003, has been approved by Innovation, Science and Economic Development Canada to operate with the antenna types listed below, with the maximum permissible gain indicated. Antenna types not included in this list that have a gain greater than the maximum gain indicated for any type listed are strictly prohibited for use with this device.

Le présent émetteur radio, IC: 24956-1001003, a été approuvé par Innovation, Sciences et Développement économique Canada pour fonctionner avec les types d'antenne énumérés ci-dessous et ayant un gain admissible maximal. Les types d'antenne non inclus dans cette liste, et dont le gain est supérieur au gain maximal indiqué pour tout type figurant sur la liste, sont strictement interdits pour l'exploitation de l'émetteur.

## 9.3 RF Exposure Warning

IMPORTANT! The Federal Communications Commission warns that changes or modifications of the radio module within this device not expressly approved by WaveFlex, Inc. could void the user's authority to operate the equipment.

The minimum safe distance for people from this module has conservatively been determined to be 20 cm for all allowable antenna types.

To comply with FCC's RF radiation exposure requirements, the antenna(s) used for this transmitter must be installed such that a minimum separation distance of 20 cm is maintained between the radiating element (antenna) & any users or bystander at all times and must not be co-located or operating in conjunction with any other antenna or transmitter.

### NOTICE

This equipment has been tested and found to comply with the limits for a Class B digital device, pursuant to part 15 of the FCC Rules. These limits are designed to provide reasonable protection against harmful interference in a residential installation. This equipment generates, uses and can radiate radio frequency energy and, if not installed and used in accordance with the instructions, may cause harmful interference to radio communications. However, there is no guarantee that interference will not occur in a particular installation. If this equipment does cause harmful interference to radio or television reception, which can be determined by turning the equipment off and on, the user is encouraged to try to correct the interference by one or more of the following measures:

- Reorient or relocate the receiving antenna.
- Increase the separation between the equipment and receiver.
- Connect the equipment into an outlet on a circuit different from that to which the receiver is connected.
- Consult the dealer or an experienced radio/TV technician for assistance.

## 9.4 RSS Gen 8.4

This device contains license-exempt transmitters/receivers that comply with Innovation, Science and Economic Development Canada's license-exempt RSS(s). Operation is subject to the following two conditions:

- 1. This device may not cause interference.
- 2. This device must accept any interference, including interference that may cause undesired operation of the device.

L'émetteur/récepteur exempt de licence contenu dans le présent appareil est conforme aux CNR d'Innovation, Sciences et Développement économique Canada applicables aux appareils radio exempts de licence. L'exploitation est autorisée aux deux conditions suivantes :

1. L'appareil ne doit pas produire de brouillage;

2. L'appareil doit accepter tout brouillage radioélectrique subi, même si le brouillage est susceptible d'en compromettre le fonctionnement

Vertiv™ Wireless Sensor Network (WSN) Installer/User Guide

This page intentionally left blank

# **10 Labels and Markings**

When installing the USB gateway radio inside of a host product in accordance with Single Module Approved radio rules, the following sticker must be permanently placed on the exterior of the host product:

![](_page_42_Figure_3.jpeg)

![](_page_42_Picture_4.jpeg)

Vertiv™ Wireless Sensor Network (WSN) Installer/User Guide

This page intentionally left blank

# **11 Troubleshooting**

### NOTICE

Risk of improper control circuits. Can cause equipment damage.

When using jumpers for troubleshooting, always remove jumpers when maintenance is complete. Jumpers left connected could override controls and cause equipment damage.

Table 11.1 Vertiv<sup>™</sup> Wireless Sensor Network Sensor Troubleshooting Scenarios v. 1.0

| Issue                                                                                                    | Possible Cause                                                                                                    | Explanation and/or Possible Solution                                                                                                    |
|----------------------------------------------------------------------------------------------------|----------------------------------------------------------------------------------------------------|----------------------------------------------------------------------------------------------------|
| <ul> <li>LEDs do not illuminate when pressing the sensor button.</li> <li>LEDs on sensor flash, go off, flash again and repeat.</li> <li>Sensor is continuously beeping as if joining over and over.</li> </ul>                                                      | Dead or dying batteries                                                                                                    | Check and replace batteries.                                                                                                    |
| Sensor shows up in WebUI, but data is missing or inconsistent.                                                                                                    | Sensor was joined to multiple<br>gateways.                                                                                         | Having multiple gateways within range of the sensor<br>when joining and WSNConnect is enabled on other<br>gateways, it is possible the sensor joined more than<br>one gateway. If this is the case, then the sensor data<br>will be inconsistent. View the WebUIs of all gateways in<br>range and look for the sensor in question. Delete this<br>sensor from all other gateways. Then rejoin the sensor<br>to the correct gateway. It is important to only have<br>WSNConnect turned on for one gateway at a time<br>when setting up a system.                                           |
| The remote temperature probe reading disappears.                                                                                                    | Remote temperature probe unplugged or defective.                                                                                   | Check remote temperature probe connection and orientation or replace probe.                                                                                                    |
| The sensor has an external battery pack but is<br>currently running on internal batteries. Look at the<br>battery voltage in the WebUI and if last three<br>characters are "int" then the sensor is running on<br>internal battery instead of "avt" external battery | External batteries are dead.                                                                                                    | Check and replace batteries if dead. If this solved the<br>problem, when you check the battery voltage you will<br>now see "ext" external battery pack at the end of the<br>battery voltage.                                                                                                    |
| pack.                                                                                                    | Internal spring fingers are not<br>making contact with the external<br>battery.                                                    | Inspect the external battery spring fingers inside the<br>rear slots on the sensor. Using a small tool, lift the<br>spring fingers and try reconnecting the external<br>battery. Repeat this process until a connection is made.<br>Verify batteries are not depleted first.                                                                                                    |
| Sensor data is not showing up in WebUI after a gateway has been without power for an extended period of time.                                                                                                    | System is reinitializing after long<br>gateway shutdown. Sensors have<br>entered a 3- minute update mode<br>to preserve batteries. | When the gateway is without power for long periods of<br>time, the sensors will reduce their update rate to three<br>minutes and their transmit power to conserve battery<br>life. When the gateway is powered back on, it could<br>take several cycles at the three-minute update rate<br>before the system is restored. Therefore, the solution<br>may be to simply wait longer for the sensors to re-<br>establish communication after this extended gateway<br>outage.<br>Recommended to turn sensors off if it's known the<br>gateway is going to be powered off for extended period |
| Copport data pat abouing in Wahi II offer active                                                                                                    |                                                                                                    | of time.                                                                                                    |
| maintenance or system reconfiguration.                                                                                                    | Sensor is not properly activated                                                                                                   | activate the sensor.                                                                                                    |

| Issue                                                                                                    | Possible Cause                                                                               | Explanation and/or Possible Solution                                                                                                    |
|----------------------------------------------------------------------------------------------------|----------------------------------------------------------------------------------------------|----------------------------------------------------------------------------------------------------|
| Sensor data packets are not being received by the gateway. This indicates that data packets have been dropped. The missed updates counter in the WebUI indicates how many consecutive sensor data packets have been dropped. It is normal for the missed updates counter to count up to 1 or 2. If it continues to count up higher it could indicate collisions between sensor data or packets. | RF Collisions                                                                                | If sensor data packets are being dropped, there could<br>be RF collisions preventing the messages from<br>reaching the gateway. The gateway will tune the<br>system to prevent these collisions. Give the system<br>several hours to autotune. If this problem persists,<br>check for optimum sensor radio power (TxSF = sf7 and<br>TxPwr = 10). If these values are not present, the sensor<br>may need to be relocated because it may be out of<br>range. If sensor location is critical, an additional<br>gateway may be required. |
| Sensor is not transmitting data at the configured update rate.                                                                                                    | Battery Saver Mode is Enabled.                                                               | If battery saver mode is enabled and the sensor is in a<br>stable temperature environment, the sensor will skip<br>up to two payloads. Therefore, the update rate could<br>be 3x the system setting in stable temperature<br>environments.                                                                                                    |
| Sensor batteries are draining at a high rate.                                                                                                    | The sensor may be operating in a<br>high-power mode or battery saver<br>mode is not enabled. | The system incorporates an Adaptive Data Rate (ADR) algorithm which will automatically increase the sensor's transmit power if the signal strength at the gateway is low. If the sensor is too far from the gateway, it will cause high power draw and intermittent communication. The optimum power setting in the WebUI for each sensor is $TxSF = sf7$ and $TxPwr = 10$ . Relocate sensor for better battery performance. For optimum battery performance enable Battery Saver Mode.                                               |
| The sensor will not join the gateway.                                                                                                    | WSNConnect is turned off.                                                                    | If the sensor has not been previously joined to a<br>gateway network, then WSNConnect needs to be<br>enabled. Go to the WebUI and click the WSNConnect<br>slider button. The WSNConnect slider should only be<br>turned on in one gateway at a time when configuring<br>an installation with multiple gateways.                                                                                                    |
| No green or blue LEDs on the front gateway panel.                                                                                                    | No power                                                                                     | Check the input power connection. The AC/DC<br>adapter could be defective, or an alternate power<br>source is not turned on.                                                                                                    |
| The Green Power LED is on, but the Blue Status<br>LED is off.                                                                                                    | Gateway is not fully booted yet.                                                             | After gateway power up or reboot, can take up to 2.5<br>minutes for the gateway to fully boot and be ready to<br>collect sensor data. At this point the blue status LED<br>should be on to indicate that the system is running.                                                                                                    |
| The Green Power LED is on, but the Blue Status<br>LED is off after 2.5 minutes has elapsed.                                                                                                    | The gateway application program is not running.                                              | The blue status LED only comes on when all services<br>are up and running. If the appropriate amount of time<br>from power up has elapsed (more than 2.5 minutes),<br>then a full power cycle can be performed to see if the<br>gateway will boot after reset. If this does not work,<br>please contact the factory.                                                                                                    |
| A new sensor will not join the network.                                                                                                    | WSNConnect is turned off.                                                                    | If a new network is being set up, the WSNConnect<br>slider has to be turned on in the WebUI before a new<br>sensor will connect. The WSNConnect slider should<br>only be turned on in one gateway at a time when<br>configuring an installation with multiple gateways.                                                                                                    |
|                                                                                                    | Gateway is configured for the wrong region.                                                  | Navigate to the System > Region tab and make sure<br>the Channel Plan Setting matches the physical sensors<br>you are trying to connect.                                                                                                    |

### Table 11.1 Vertiv<sup>™</sup> Wireless Sensor Network Sensor Troubleshooting Scenarios v. 1.0 (continued)

| issue                                                                                         | Possible Cause                                                | Explanation and/or Possible Solution                                                                                                    |
|-----------------------------------------------------------------------------------------------|---------------------------------------------------------------|----------------------------------------------------------------------------------------------------|
| The blue status LED on the gateway is flashing.                                               | WSNConnect is on.                                             | The blue Status LED will flash when WSNConnect is<br>enabled to alert technicians that the gateway will allow<br>new sensors to join the network. The gateway must be<br>in this mode to allow any new sensors to join the<br>network. The WSNConnect mode will time out after 10<br>minutes if no new sensors have been joined.                                                                                                    |
| There is no Modbus data available to external monitoring systems.                             | Modbus is not enabled or<br>Ethernet cable is not connected.  | Navigate to System > BMS-MODBUS, click the Enable<br>checkbox and press the save button. If this does not fix<br>the problem, then check the Ethernet port connection<br>on the gateway.                                                                                                    |
| There is no SNMP data available to external monitoring systems.                               | SNMP is not enabled or Ethernet cable is not connected.       | Navigate to System > BMS-SNMP, click the Enable<br>checkbox and enter system information, then press the<br>save button. If this does not fix the problem, then<br>check the Ethernet port connection on the gateway.                                                                                                    |
| Upon first log in to the gateway WebUI, Username:<br>admin and Password: admin does not work. | Gateway has not been initialized to factory default settings. | After the gateway has fully booted and the blue status<br>LED is on, press and hold the reset button (under the<br>antenna on the gateway) for 10 seconds until the blue<br>status LED turns off. You can now release the reset<br>button and the gateway will perform a factory reset<br>and restart. Once the blue LED comes back on, the<br>initial log in credentials of admin/admin will work.                                                                                        |
| Changed gateway port IP addresses and user doesn't remember what they are.                    | Gateway needs factory reset.                                  | After the gateway has fully booted and the blue status<br>LED is on, press and hold the reset button (under the<br>antenna on the gateway) for 10 seconds until the blue<br>status LED turns off. You can now release the reset<br>button and the gateway will perform a factory reset<br>and restart. Once the blue LED comes back on, the<br>initial log in credentials of admin/admin will work.                                                                                        |
| A system that was previously working has lost all real time sensor data.                      | The system time was changed by too large an amount.           | The LoRa radio in the gateway syncs with the system<br>clock at start up. If the system clock is changed by a<br>large amount, the built-in security will deactivate<br>sensors because it appears that replay attacks are<br>being attempted. To fix this, be sure the system clock<br>is set to the current UTC time, then reboot the gateway<br>by performing a "Restart App" on the gateway web<br>page. After the system reboots, blue Status LED turns<br>on and all sensors rejoin. |
| An Ethernet port is not working.                                                              | The IP address is not correct.                                | If you are able to connect to one of the Ethernet ports,<br>navigate to System > IP Config and be sure the port is<br>set to what you are trying to use for connection. If it is<br>not correct, change the address and save changes. If<br>you cannot connect to either Ethernet port, then you<br>will need to perform a factory reset on the gateway to<br>gain access to the default IP addresses.                                                                                     |
| An Ethernet port is not working.                                                              | Loose cable or damaged<br>hardware                            | If problem is not resolved after verifying the IP address<br>of the port you are attempting to connect to,<br>correcting any loose or damaged cable issues, and<br>performing a factory reset, this issue may be related to<br>internal damage in the gateway.                                                                                                    |

### Table 11.1 Vertiv<sup>™</sup> Wireless Sensor Network Sensor Troubleshooting Scenarios v. 1.0 (continued)

| Issue                                             | Possible Cause            | Explanation and/or Possible Solution                                                                                                    |
|---------------------------------------------------|---------------------------|----------------------------------------------------------------------------------------------------|
| The firmware upgrade isn't working.               | Using incorrect procedure | Be sure to navigate to the gateway tab and perform the<br>"Select File" to select the new firmware file and then<br>press the "Upload File" button on this page. No need to<br>upzip firmware file. |
| The Import System Settings feature isn't working. | Using incorrect procedure | Be sure to navigate to the System > Import/Export tab<br>and perform the select file to select the system<br>settings and press the upload file button to import the<br>system settings.            |
| Insufficient power.                               | Insufficient power.       |                                                                                                    |

### Table 11.1 Vertiv<sup>™</sup> Wireless Sensor Network Sensor Troubleshooting Scenarios v. 1.0 (continued)

# Appendices

### **Appendix A: Technical Support and Contacts**

### A.1 Technical Support/Service in the United States

#### Vertiv<sup>™</sup> Wireless Sensor Network (WSN)

#### na.wsnsupport@vertiv.com

#### Vertiv<sup>™</sup> Libert<sup>®</sup> iCOM<sup>™</sup>-S Support

na.icomssupport@vertiv.com

#### **Vertiv Group Corporation**

24x7 dispatch of technicians for all products.

1-800-543-2378

### Liebert® Thermal Management Products

1-800-543-2778

### Liebert<sup>®</sup> Channel Products

1-800-222-5877

#### Liebert® AC and DC Power Products

1-800-543-2378

### A.2 Locations

### United States

Vertiv Headquarters

1050 Dearborn Drive

Columbus, OH, 43085, USA

#### Europe

Via Leonardo Da Vinci 8 Zona Industriale Tognana

35028 Piove Di Sacco (PD) Italy

#### Asia

7/F, Dah Sing Financial Centre 3108 Gloucester Road Wanchai, Hong Kong Vertiv™ Wireless Sensor Network (WSN) Installer/User Guide

This page intentionally left blank

# Appendix B: FOSS Compliance

### Product Name: Vertiv WSN-Gateway Web UI - 2/19/2020

© 2020 Vertiv Group Corp. All rights reserved. Vertiv<sup>™</sup> and the Vertiv logo are trademarks or registered trademarks of Vertiv Group Corp. All other names and logos referred to are trade names, trademarks or registered trademarks of their respective owners. While every precaution has been taken to ensure accuracy and completeness here, Vertiv Group Corp. assumes no responsibility, and disclaims all liability, for damages resulting from use of this information or for any errors or omissions. Specifications, rebates and other promotional offers are subject to change at Vertiv's sole discretion upon notice.

### Copyright © 2019 WaveFlex, Inc., All Rights Reserved

The WSN-Gateway Web UI was written using the Node.js JavaScript asynchronous event-driven runtime environment which is built on Chrome's V8 JavaScript Engine. The npm Module Package Manager is used for managing the modules that are used for our Node.js Development.

### WaveFlex, Inc. FOSS Statement of Compliance

Each npm Module that was used in the WSN-Gateway Web UI is stored in the "node\_modules" sub-directory along with its License and Copyright information. This method of documentation meets the compliance requirements for the open software modules used for development which utilize the MIT License, Apache License and ISC License.

All Node.js npm Modules and documentation are available here:

https://www.npmjs.com/get-npm

The Open Source resources that were used for developing this product and their License Agreements are listed below.

#### **HTML Resource Licenses**

jQuery v3.4.1 https://jquery.org/license/ MIT License (c) JS Foundation and other contributors

Socket.IO v2.3.0 MIT License (c) 2014-2019 Guillermo Rauch

Below is a list of npm Modules that are used in the WSN-Gateway Web UI and the License information for each npm Module.

#### npm Modules Resource Licenses

Module Name: "atob": "^2.1.2", MIT License Copyright 2012-2018 AJ ONeal

Module Name: "basic-auth": "^2.0.1", MIT License Copyright (c) 2013 TJ Holowaychuk Copyright (c) 2014 Jonathan Ong <me@jongleberry.com> Copyright (c) 2015-2016 Douglas Christopher Wilson <doug@somethingdoug.com> MIT License Copyright (c) 2014 Jonathan Ong <me@jongleberry.com> Copyright (c) 2014-2015 Douglas Christopher Wilson <doug@somethingdoug.com>

Module Name: "bootstrap": "^4.4.1", MIT License Copyright (c) 2011-2019 Twitter, Inc. Copyright (c) 2011-2019 The Bootstrap Authors

Module Name: "cors": "^2.8.4", MIT License Copyright (c) 2013 Troy Goode <troygoode@gmail.com>

Module Name: "express": "^4.17.1", MIT License Copyright (c) 2009-2014 TJ Holowaychuk <tj@vision-media.ca> Copyright (c) 2013-2014 Roman Shtylman <shtylman+expressjs@gmail.com> Copyright (c) 2014-2015 Douglas Christopher Wilson <doug@somethingdoug.com>

Module Name: "express-jwt": "^5.3.1", MIT License Copyright (c) 2015 Auth0, Inc. <support@auth0.com> (http://auth0.com)

Module Name: "hex2dec": "^1.1.2", Apache License Version 2.0, January 2004

Module Name: "jquery": "^3.4.1", MIT License Copyright JS Foundation and other contributors, https://js.foundation/

Module Name: "jsonwebtoken": "^8.2.2", MIT License Copyright (c) 2015 Auth0, Inc. <support@auth0.com> (http://auth0.com)

Module Name: "jwt" MIT License Copyright (c) 2018 Jason Watmore

Module Name: "mqtt": "^3.0.0", MIT License Copyright (c) 2015-2016 MQTT.js contributors \*MQTT.js contributors listed at <a href="https://github.com/mqttjs/MQTT.js#contributors">https://github.com/mqttjs/MQTT.js#contributors</a> Copyright 2011-2014 by Adam Rudd

Module Name: "multer": "^1.4.2", MIT License Copyright (c) 2014 Hage Yaapa <[http://www.hacksparrow.com](http://www.hacksparrow.com)>

Module Name: "network-config": "^2.0.0", MIT License Copyright (c) 2015 Redsmin

Module Name: "onoff": "^5.0.0", MIT License Module Name: "popper.js": "^1.16.0", MIT License Copyright (c) 2016 Federico Zivolo and contributors

Module Name: "redis": "^2.8.0", MIT License Copyright (c) 2016 by NodeRedis

Module Name: "request": "^2.88.0", Apache License Version 2.0, January 2004 Copyright 2010-2012 Mikeal Rogers

Module Name: "shelljs.exec": "^1.1.8", ISC License

Module Name: "snmpjs": "^0.1.8", MIT License Copyright (c) 2012, Joyent, Inc. All rights reserved.

Module Name: "socket.io": "^2.3.0", MIT License Copyright (c) 2014-2018 Automattic <dev@cloudup.com>

Module Name: "tsscmp": "^1.0.6" MIT License Copyright (c) 2016

### The MIT License

© 2020 Vertiv Group Corp. All rights reserved. Vertiv<sup>™</sup> and the Vertiv logo are trademarks or registered trademarks of Vertiv Group Corp. All other names and logos referred to are trade names, trademarks or registered trademarks of their respective owners. While every precaution has been taken to ensure accuracy and completeness here, Vertiv Group Corp. assumes no responsibility, and disclaims all liability, for damages resulting from use of this information or for any errors or omissions. Specifications, rebates and other promotional offers are subject to change at Vertiv's sole discretion upon notice.

Permission is hereby granted, free of charge, to any person obtaining a copy of this software and associated documentation files (the 'Software'), to deal in the Software without restriction, including without limitation the rights to use, copy, modify, merge, publish, distribute, sublicense, and/or sell copies of the Software, and to permit persons to whom the Software is furnished to do so, subject to the following conditions:

The above copyright notice and this permission notice shall be included in all copies or substantial portions of the Software.

THE SOFTWARE IS PROVIDED 'AS IS', WITHOUT WARRANTY OF ANY KIND, EXPRESS OR IMPLIED, INCLUDING BUT NOT LIMITED TO THE WARRANTIES OF MERCHANTABILITY, FITNESS FOR A PARTICULAR PURPOSE AND NONINFRINGEMENT. IN NO EVENT SHALL THE AUTHORS OR COPYRIGHT HOLDERS BE LIABLE FOR ANY CLAIM, DAMAGES OR OTHER LIABILITY, WHETHER IN AN ACTION OF CONTRACT, TORT OR OTHERWISE, ARISING FROM, OUT OF OR IN CONNECTION WITH THE SOFTWARE OR THE USE OR OTHER DEALINGS IN THE SOFTWARE.

#### Apache License Version 2.0, January 2004

© 2020 Vertiv Group Corp. All rights reserved. Vertiv<sup>™</sup> and the Vertiv logo are trademarks or registered trademarks of Vertiv Group Corp. All other names and logos referred to are trade names, trademarks or registered trademarks of their respective owners. While every precaution has been taken to ensure accuracy and completeness here, Vertiv Group Corp. assumes no responsibility, and disclaims all liability, for damages resulting from use of this information or for any errors or omissions. Specifications, rebates and other promotional offers are subject to change at Vertiv's sole discretion upon notice.

Apache License

#### Version 2.0, January 2004

#### http://www.apache.org/licenses/

#### TERMS AND CONDITIONS FOR USE, REPRODUCTION, AND DISTRIBUTION

1. Definitions.

"License" shall mean the terms and conditions for use, reproduction, and distribution as defined by Sections 1 through 9 of this document.

"Licensor" shall mean the copyright owner or entity authorized by the copyright owner that is granting the License.

"Legal Entity" shall mean the union of the acting entity and all other entities that control, are controlled by, or are under common control with that entity. For the purposes of this definition, "control" means (i) the power, direct or indirect, to cause the direction or management of such entity, whether by contract or otherwise, or (ii) ownership of fifty percent (50%) or more of the outstanding shares, or (iii) beneficial ownership of such entity.

"You" (or "Your") shall mean an individual or Legal Entity exercising permissions granted by this License.

"Source" form shall mean the preferred form for making modifications, including but not limited to software source code, documentation source, and configuration files.

"Object" form shall mean any form resulting from mechanical transformation or translation of a Source form, including but not limited to compiled object code, generated documentation, and conversions to other media types.

"Work" shall mean the work of authorship, whether in Source or Object form, made available under the License, as indicated by a copyright notice that is included in or attached to the work (an example is provided in the Appendix below).

"Derivative Works" shall mean any work, whether in Source or Object form, that is based on (or derived from) the Work and for which the editorial revisions, annotations, elaborations, or other modifications represent, as a whole, an original work of authorship. For the purposes of this License, Derivative Works shall not include works that remain separable from, or merely link (or bind by name) to the interfaces of, the Work and Derivative Works thereof.

"Contribution" shall mean any work of authorship, including the original version of the Work and any modifications or additions to that Work or Derivative Works thereof, that is intentionally submitted to Licensor for inclusion in the Work by the copyright owner or by an individual or Legal Entity authorized to submit on behalf of the copyright owner. For the purposes of this definition, "submitted" means any form of electronic, verbal, or written communication sent to the Licensor or its representatives, including but not limited to communication on electronic mailing lists, source code control systems, and issue tracking systems that are managed by, or on behalf of, the Licensor for the purpose of discussing and improving the Work, but excluding communication that is conspicuously marked or otherwise designated in writing by the copyright owner as "Not a Contribution."

"Contributor" shall mean Licensor and any individual or Legal Entity on behalf of whom a Contribution has been received by Licensor and subsequently incorporated within the Work.

 Grant of Copyright License. Subject to the terms and conditions of this License, each Contributor hereby grants to You a perpetual, worldwide, non-exclusive, no-charge, royalty-free, irrevocable copyright license to reproduce, prepare Derivative Works of, publicly display, publicly perform, sublicense, and distribute the Work and such Derivative Works in Source or Object form.

- 3. Grant of Patent License. Subject to the terms and conditions of this License, each Contributor hereby grants to You a perpetual, worldwide, non-exclusive, no-charge, royalty-free, irrevocable (except as stated in this section) patent license to make, have made, use, offer to sell, sell, import, and otherwise transfer the Work, where such license applies only to those patent claims licensable by such Contributor that are necessarily infringed by their Contribution(s) alone or by combination of their Contribution(s) with the Work to which such Contribution(s) was submitted. If You institute patent litigation against any entity (including a cross-claim or counterclaim in a lawsuit) alleging that the Work or a Contribution incorporated within the Work constitutes direct or contributory patent infringement, then any patent licenses granted to You under this License for that Work shall terminate as of the date such litigation is filed.
- 4. Redistribution. You may reproduce and distribute copies of the Work or Derivative Works thereof in any medium, with or without modifications, and in Source or Object form, provided that You meet the following conditions:
  - a. You must give any other recipients of the Work or Derivative Works a copy of this License; and
  - b. You must cause any modified files to carry prominent notices stating that You changed the files; and
  - c. You must retain, in the Source form of any Derivative Works that You distribute, all copyright, patent, trademark, and attribution notices from the Source form of the Work, excluding those notices that do not pertain to any part of the Derivative Works; and
  - d. If the Work includes a "NOTICE" text file as part of its distribution, then any Derivative Works that You distribute must include a readable copy of the attribution notices contained within such NOTICE file, excluding those notices that do not pertain to any part of the Derivative Works, in at least one of the following places: within a NOTICE text file distributed as part of the Derivative Works; within the Source form or documentation, if provided along with the Derivative Works; or, within a display generated by the Derivative Works, if and wherever such third-party notices normally appear. The contents of the NOTICE file are for informational purposes only and do not modify the License. You may add Your own attribution notices within Derivative Works that You distribute, alongside or as an addendum to the NOTICE text from the Work, provided that such additional attribution notices cannot be construed as modifying the License.

You may add Your own copyright statement to Your modifications and may provide additional or different license terms and conditions for use, reproduction, or distribution of Your modifications, or for any such Derivative Works as a whole, provided Your use, reproduction, and distribution of the Work otherwise complies with the conditions stated in this License.

- 5. Submission of Contributions. Unless You explicitly state otherwise, any Contribution intentionally submitted for inclusion in the Work by You to the Licensor shall be under the terms and conditions of this License, without any additional terms or conditions. Notwithstanding the above, nothing herein shall supersede or modify the terms of any separate license agreement you may have executed with Licensor regarding such Contributions.
- 6. Trademarks. This License does not grant permission to use the trade names, trademarks, service marks, or product names of the Licensor, except as required for reasonable and customary use in describing the origin of the Work and reproducing the content of the NOTICE file.
- 7. Disclaimer of Warranty. Unless required by applicable law or agreed to in writing, Licensor provides the Work (and each Contributor provides its Contributions) on an "AS IS" BASIS, WITHOUT WARRANTIES OR CONDITIONS OF ANY KIND, either express or implied, including, without limitation, any warranties or conditions of TITLE, NON-INFRINGEMENT, MERCHANTABILITY, or FITNESS FOR A PARTICULAR PURPOSE. You are solely responsible for determining the appropriateness of using or redistributing the Work and assume any risks associated with Your exercise of permissions under this License.
- 8. Limitation of Liability. In no event and under no legal theory, whether in tort (including negligence), contract, or otherwise, unless required by applicable law (such as deliberate and grossly negligent acts) or agreed to in writing, shall any Contributor be liable to You for damages, including any direct, indirect, special, incidental, or consequential damages of any character arising as a result of this License or out of the use or inability to use the Work (including but not limited to damages for loss of goodwill, work stoppage, computer failure or malfunction, or any and all other commercial damages or losses), even if such Contributor has been advised of the possibility of such damages.

9. Accepting Warranty or Additional Liability. While redistributing the Work or Derivative Works thereof, You may choose to offer, and charge a fee for, acceptance of support, warranty, indemnity, or other liability obligations and/or rights consistent with this License. However, in accepting such obligations, You may act only on Your own behalf and on Your sole responsibility, not on behalf of any other Contributor, and only if You agree to indemnify, defend, and hold each Contributor harmless for any liability incurred by, or claims asserted against, such Contributor by reason of your accepting any such warranty or additional liability.

#### END OF TERMS AND CONDITIONS

#### APPENDIX: How to apply the Apache License to your work.

To apply the Apache License to your work, attach the boilerplate notice, with the fields enclosed by brackets "[]" replaced with your own identifying information. (Don't include the brackets!) The text should be enclosed in the appropriate comment syntax for the file format. We also recommend that a file or class name and description of purpose be included on the same "printed page" as the copyright notice for easier identification within third-party archives.

Copyright [yyyy] [name of copyright owner]

Licensed under the Apache License, Version 2.0 (the "License"); you may not use this file except in compliance with the License. You may obtain a copy of the License at

#### http://www.apache.org/licenses/LICENSE-2.0

Unless required by applicable law or agreed to in writing, software distributed under the License is distributed on an "AS IS" BASIS, WITHOUT WARRANTIES OR CONDITIONS OF ANY KIND, either express or implied. See the License for the specific language governing permissions and limitations under the License.

#### ISC License

© 2020 Vertiv Group Corp. All rights reserved. Vertiv<sup>™</sup> and the Vertiv logo are trademarks or registered trademarks of Vertiv Group Corp. All other names and logos referred to are trade names, trademarks or registered trademarks of their respective owners. While every precaution has been taken to ensure accuracy and completeness here, Vertiv Group Corp. assumes no responsibility, and disclaims all liability, for damages resulting from use of this information or for any errors or omissions. Specifications, rebates and other promotional offers are subject to change at Vertiv's sole discretion upon notice.

#### ISC License

Copyright (c) 2004-2010 by Internet Systems Consortium, Inc. ("ISC")

#### Copyright (c) 1995-2003 by Internet Software Consortium

Permission to use, copy, modify, and/or distribute this software for any purpose with or without fee is hereby granted, provided that the above copyright notice and this permission notice appear in all copies. THE SOFTWARE IS PROVIDED "AS IS" AND ISC DISCLAIMS ALL WARRANTIES WITH REGARD TO THIS SOFTWARE INCLUDING ALL IMPLIED WARRANTIES OF MERCHANTABILITY AND FITNESS. IN NO EVENT SHALL ISC BE LIABLE FOR ANY SPECIAL, DIRECT, INDIRECT, OR CONSEQUENTIAL DAMAGES OR ANY DAMAGES WHATSOEVER RESULTING FROM LOSS OF USE, DATA OR PROFITS, WHETHER IN AN ACTION OF CONTRACT, NEGLIGENCE OR OTHER TORTIOUS ACTION, ARISING OUT OF OR IN CONNECTION WITH THE USE OR PERFORMANCE OF THIS SOFTWARE.

#### Standard License Header

There is no standard license header for the license.

# Appendix C: WSN-Gateway BMS - Modbus Interface Map

The WSN-Gateway Modbus Map is divided into several tables based on the Modbus Register Type and whether the data is Realtime Data or Configuration Data.

The Realtime Data is data that changes on a regular basis and should not be updated any faster than the current "Sensor Update Rate". The default "Sensor Update Rate" is 30 seconds.

The Configuration Data is data that changes only when the system configuration values change. The Configuration values should only be read by the Modbus Client at start-up or when the "\*Update Config Data" bit "11501" is set. This bit will be set when any Configuration values change and it will remain set until new configuration data is read by the Modbus Client.

| Data Point          | Input<br>Register | Data Type        | # of<br>Registers | Scale | Units    | Notes                  |
|---------------------|-------------------|------------------|-------------------|-------|----------|------------------------|
| Temperature 1       | 30001             | 16 bits signed   | 1                 | 0.1   | °F or °C | Multiply value by 0.1  |
| to                  | to                |                  |                   |       |          |                        |
| Temperature 300     | 30300             |                  |                   |       |          |                        |
|                     |                   |                  |                   |       |          |                        |
| Remote Temp 1       | 30501             | 16 bits signed   | 1                 | 0.1   | °F or °C | Multiply value by 0.1  |
| to                  | to                |                  |                   |       |          |                        |
| Remote Temp 300     | 30800             |                  |                   |       |          |                        |
|                     |                   |                  |                   |       |          |                        |
| Humidity 1          | 31001             | 16 bits unsigned | 1                 | 1     | %        | Range 0-100%           |
| to                  | to                |                  |                   |       |          |                        |
| Humidity 300        | 31300             |                  |                   |       |          |                        |
|                     |                   |                  |                   |       |          |                        |
| Battery Voltage 1   | 31501             | 16 bits unsigned | 1                 | 0.01  | Volts    | Multiply value by 0.01 |
| to                  | to                |                  |                   |       |          |                        |
| Battery Voltage 300 | 31800             |                  |                   |       |          |                        |

Table C.1 Modbus Analog Input Registers - Realtime Data

#### Table C.2 Modbus Discrete Input Contact Bits - Realtime Data

| Data Point          | Input<br>Contacts | Data Type | # of Bits | Scale | Units | Notes                   |
|---------------------|-------------------|-----------|-----------|-------|-------|-------------------------|
| Sensor Status 1     | 10001             | Boolean   | 300       |       |       | 0 = Online, 1 = Offline |
| to                  | to                |           |           |       |       |                         |
| Sensor Status 300   | 10300             |           |           |       |       |                         |
|                     |                   |           |           |       |       |                         |
| Battery Low Alarm 1 | 10501             | Boolean   | 300       |       |       | 0 = Ok, 1 = Alarm       |
| to                  | to                |           |           |       |       |                         |

| Data Point            | Input<br>Contacts | Data Type | # of Bits | Scale | Units | Notes                   |
|-----------------------|-------------------|-----------|-----------|-------|-------|-------------------------|
| Battery Low Alarm 300 | 10800             |           |           |       |       |                         |
|                       |                   |           |           |       |       |                         |
| Sensor In-Motion 1    | 11001             | Boolean   | 300       |       |       | 0=No Motion, 1 = Motion |
| to                    | to                |           |           |       |       |                         |
| Sensor In-Motion 300  | 11300             |           |           |       |       |                         |
|                       |                   |           |           |       |       |                         |
| * Update Config Data  | 11501             | Boolean   | 1         |       |       | 0 = Ok, 1 = Update Data |

### Table C.2 Modbus Discrete Input Contact Bits - Realtime Data (continued)

### Table C.3 Modbus Analog Output Holding Registers – Configuration Data

| Data Point              | Output<br>Register | Data Type        | # of<br>Registers | Scale | Units | Notes                   |
|-------------------------|--------------------|------------------|-------------------|-------|-------|-------------------------|
| Sensor Name 1           | 40001              | 16 bits unsigned | 15                | 1     |       | H, L (Char 1, Char 2)   |
| 30 Characters Max       | 40002              | 16 bits unsigned |                   |       |       | H, L (Char 3, Char 4)   |
| Hex ASCII Values        | 40003              | 16 bits unsigned |                   |       |       | H, L (Char 5, Char 6)   |
| Example: "Sensor 1"     | 40004              | 16 bits unsigned |                   |       |       | H, L (Char 7, Char 8)   |
| H, L (53, 65)           | 40005              | 16 bits unsigned |                   |       |       | H, L (Char 9, Char 10)  |
| H, L (6E, 73)           | 40006              | 16 bits unsigned |                   |       |       | H, L (Char 11, Char 12) |
| H, L (6F, 72)           | 40007              | 16 bits unsigned |                   |       |       | H, L (Char 13, Char 14) |
| H, L (20, 31)           | 40008              | 16 bits unsigned |                   |       |       | H, L (Char 15, Char 16) |
| H, L (00, 00)           | 40009              | 16 bits unsigned |                   |       |       | H, L (Char 17, Char 18) |
| The remaining 10        | 40010              | 16 bits unsigned |                   |       |       | H, L (Char 19, Char 20) |
| Registers are all nulls | 40011              | 16 bits unsigned |                   |       |       | H, L (Char 21, Char 22) |
| (00, 00)                | 40012              | 16 bits unsigned |                   |       |       | H, L (Char 23, Char 24) |
|                         | 40013              | 16 bits unsigned |                   |       |       | H, L (Char 25, Char 26) |
|                         | 40014              | 16 bits unsigned |                   |       |       | H, L (Char 27, Char 28) |
|                         | 40015              | 16 bits unsigned |                   |       |       | H, L (Char 29, Char 30) |
| to                      |                    |                  |                   |       |       |                         |
| Sensor Name 300         | 44486              | 16 bits unsigned | 15                | 1     |       | H, L (Char 1, Char 2)   |
|                         | to                 |                  |                   |       |       | to                      |
|                         | 44500              |                  |                   |       |       | H, L (Char 29, Char 30) |
|                         |                    |                  |                   |       |       |                         |
| Sensor Firmware 1       | 47501              | 16 bits unsigned | 1                 | 1     |       | High Byte – Major FW    |
| to                      | to                 |                  |                   |       |       | Low Byte – Minor FW     |
| Sensor Firmware 300     | 47800              |                  |                   |       |       | FW (V1.41 = 0141)       |

| Data Point        | Output<br>Register | Data Type        | # of<br>Registers | Scale | Units | Notes                    |
|-------------------|--------------------|------------------|-------------------|-------|-------|--------------------------|
|                   |                    |                  |                   |       |       |                          |
| Total Sensors     | 48001              | 16 bits unsigned | 1                 | 1     |       | Total Sensors (0 to 300) |
| Gateway Firmware  | 48002              | 16 bits unsigned | 1                 | 1     |       | GW FW (V2.03 = 0203)     |
| GW Radio Firmware | 48003              | 16 bits unsigned | 1                 | 1     |       | Radio FW (V1.23 = 0123)  |

### Table C.3 Modbus Analog Output Holding Registers - Configuration Data (continued)

### Table C.4 Modbus Discrete Output Coil Bits - Configuration Data

| Dete Point             | Output<br>Coils | Data Type | # of Bits | Scale | Units | Notes                      |
|------------------------|-----------------|-----------|-----------|-------|-------|----------------------------|
| Temperature Units 1    | 00001           | Boolean   | 300       |       |       | 0 = Celsius,1 = Fahrenheit |
| to                     | to              |           |           |       |       |                            |
| Temperature Units 300  | 00300           |           |           |       |       |                            |
|                        |                 |           |           |       |       |                            |
| Battery Saver Mode 1   | 00501           | Boolean   | 300       |       |       | 0 = Disabled, 1 = Enabled  |
| to                     | to              |           |           |       |       |                            |
| Battery Saver Mode 300 | 00800           |           |           |       |       |                            |

Vertiv™ Wireless Sensor Network (WSN) Installer/User Guide

This page intentionally left blank

### **Connect with Vertiv on Social Media**

![](_page_60_Picture_2.jpeg)

https://www.facebook.com/vertiv/

![](_page_60_Picture_4.jpeg)

https://www.instagram.com/vertiv/

https://www.linkedin.com/company/vertiv/

![](_page_60_Picture_6.jpeg)

https://www.twitter.com/Vertiv/

![](_page_61_Picture_0.jpeg)

Vertiv.com | Vertiv Headquarters, 1050 Dearborn Drive, Columbus, OH, 43085, USA

© 2021 Vertiv Group Corp. All rights reserved. Vertiv<sup>™</sup> and the Vertiv logo are trademarks or registered trademarks of Vertiv Group Corp. All other names and logos referred to are trade names, trademarks or registered trademarks of their respective owners. While every precaution has been taken to ensure accuracy and completeness here, Vertiv Group Corp. assumes no responsibility, and disclaims all liability, for damages resulting from use of this information or for any errors or omissions. Specifications, rebates and other promotional offers are subject to change at Vertiv's sole discretion upon notice.